# Modul Instalasi dan Administrasi Web blog dengan Wordpress

PenyusunTim UGOSUntukPusat Pelayanan Teknologi Informasi dan Komunikasi<br/>Universitas Gadjah MadaSumber/Referensihttp://ugos.ugm.ac.id/wiki

| Pengenalan dan Administrasi Web blog dengan Wordpress. | iii      |
|--------------------------------------------------------|----------|
| Pengenalan Website                                     | iii      |
| berdasarkan konten (isi)                               |          |
| Dynamic                                                |          |
| Static                                                 |          |
| Pengertian Hosting dan Domain                          |          |
| Bagian-Bagian Website                                  |          |
| Pengenalan Wordpress                                   | 9        |
|                                                        |          |
| Keunggulan Wordpress                                   | 9        |
| LOGIN WEBSITE                                          |          |
| MENU DASHBOARD                                         |          |
| MENU POSTS                                             |          |
| MENU MEDIA                                             |          |
| MENU PAGES                                             |          |
| MENU COMMENTS                                          |          |
| MENU APPEARANCE                                        |          |
| MENU USERS                                             |          |
| MENU TOOLS                                             |          |
| MENU SETTINGS                                          |          |
| Manaiemen Post/Berita                                  |          |
| Menulis berita                                         |          |
| Menambahkan gambar.                                    |          |
| Pemilihan Kategori                                     |          |
| Pemilihan Tags                                         | 45       |
| Publish Berita                                         | 46       |
| Peniadwalan berita                                     | 46       |
| Administrasi post/berita                               |          |
| Melihat semua berita                                   | 47       |
| Editing berita                                         | 47       |
| Menghanus berita                                       | 48       |
| Manaiemen Pages/Halaman                                | 49       |
| Menulis Halaman                                        | 49       |
| Menambahkan Gambar                                     | 50       |
| Atribute Halaman                                       | 51       |
| Publish Halaman                                        | 52       |
| Administrasi Page/Halaman                              | 52       |
| Melihat semua halaman                                  | 52       |
| Editing halaman                                        | 53       |
| Menohanus halaman                                      | 53       |
| Mengelola Widget                                       | 54.55    |
| Menambahkan hanner                                     |          |
| Lindate wordpress dan plugin                           |          |
| Undate wordpress                                       |          |
| Update plugin wordpress                                | 50<br>50 |
| - Parte Production Production                          |          |

## Daftar Isi

### Daftar Gambar

| Gambar 1. Tampilan web Fakultas Kedokteran Hewan    | 1  |
|-----------------------------------------------------|----|
| Gambar 2. Tampilan Dashboard Cpanel                 | 3  |
| Gambar 3. Backend Wordpress                         | 6  |
| Gambar 4. Backend Joomla                            | 6  |
| Gambar 5. Login form                                | 20 |
| Gambar 6. Menu Dashboard                            | 21 |
| Gambar 7. Daftar posting (konten) yang telah dibuat | 22 |
| Gambar 8. Form Add New Post                         | 22 |
| Gambar 9. Daftar kategori                           | 23 |
| Gambar 10. Daftar post tag                          | 24 |
| Gambar 11. Manajemen Library menu Media             | 25 |
| Gambar 12. Menu Add New Media                       | 25 |
| Gambar 13. Manajemen Pages untuk halaman statis     | 26 |
| Gambar 14. Form Add New Pages                       | 26 |
| Gambar 15. Manajemen tema situs                     | 28 |
| Gambar 16. Manajemen Widgets                        | 29 |
| Gambar 17. Editor untuk file – file pada tema       | 30 |
| Gambar 18. Manajemen Users                          | 30 |
| Gambar 19. Form Add New Users                       | 31 |
| Gambar 20. Pengaturan profil Administrator          | 32 |
| Gambar 21. Manajemen Tools                          | 33 |
| Gambar 22. Import konten                            | 33 |
| Gambar 23. Export konten                            | 34 |
| Gambar 24. Pengaturan umum situs                    | 34 |
| Gambar 25. Pengaturan penulisan konten              | 35 |
| Gambar 26. Pengaturan pembacaan posting             | 36 |
| Gambar 27. Pengaturan diskusi dan komentar          | 37 |
| Gambar 28. Manajemen Media file yang diupload       | 38 |
| Gambar 29. Pengaturan permanen link                 | 38 |

### Pengenalan dan Administrasi Web blog dengan Wordpress

### Pengenalan Website

Website atau situs dapat diartikan sebagai kumpulan halaman-halaman yang digunakan untuk menampilkan informasi teks, gambar diam atau gerak, animasi, suara, dan atau gabungan dari semuanya itu baik yang bersifat statis maupun dinamis yang membentuk satu rangkaian bangunan yang saling terkait dimana masing-masing dihubungkan dengan jaringan-jaringan halaman (hyperlink).

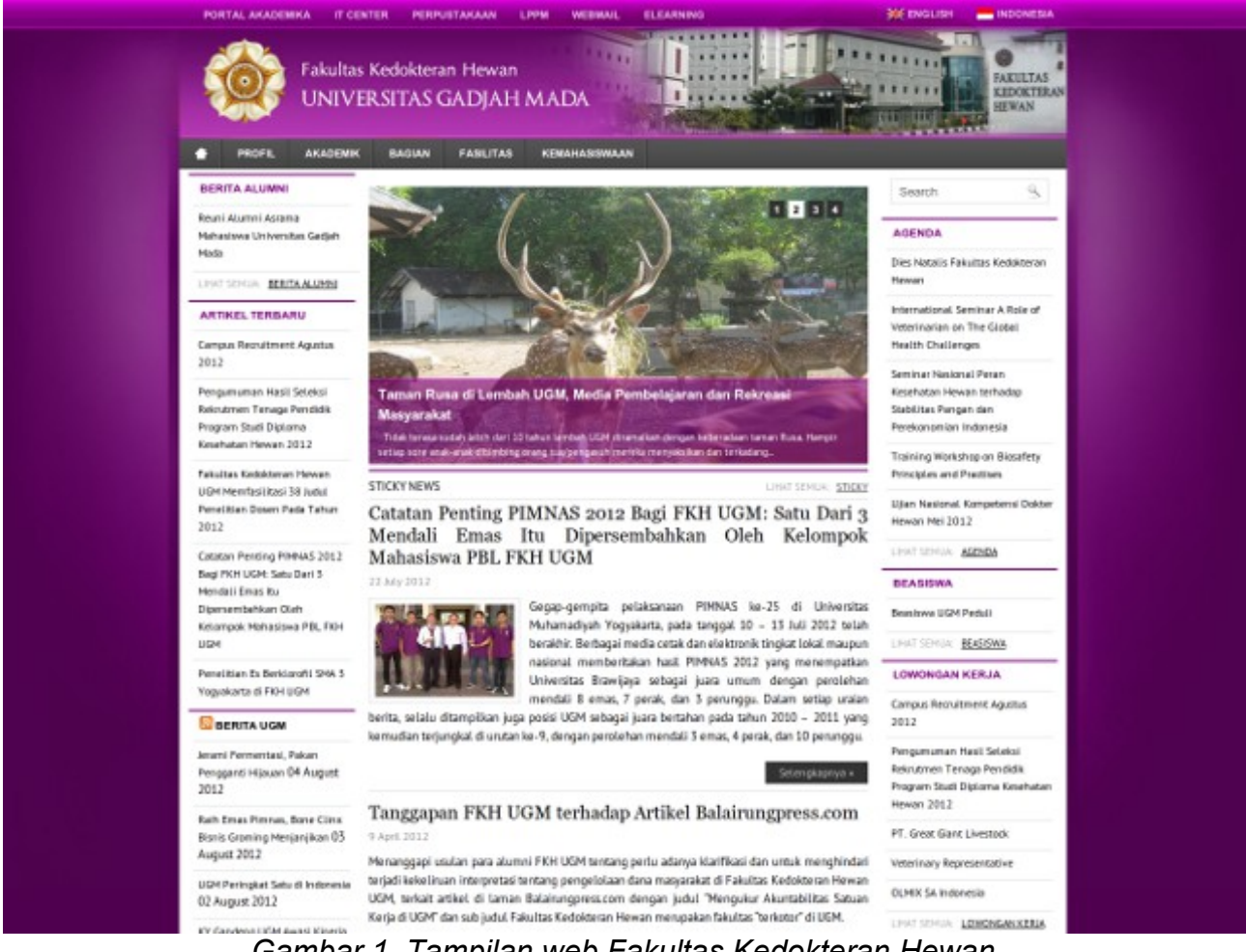

Gambar 1. Tampilan web Fakultas Kedokteran Hewan

Cara Kerja Website berdasarkan pemrosesan

Server Side

Pengolahan data website yang diminta oleh user diproses di server, output dari proses ini

dikirim kembali ke user (ke browser).

Ex : PHP, MySQL, ASP, JSP

Client Side

Data website dikirim dari server, masuk ke browser (Internet Explorer, Firefox, Opera,dll). Kemudian data ini diproses di browser.

Ex : JavaScript, CSS, XML

### Berdasarkan Konten (isi)

### Dynamic

Situs yang mempunyai sistem updating. Ex : Blog, Portal, Social Network.

### Static

Situs yang hanya merupakan halaman statis, tidak memiliki sistem updating. Ex : Website profil, website korporat.

### Pengertian Hosting dan Domain

**Web Server** = Suatu perangkat komputer yang bertugas sebagai penyedia layanan website.

**Hosting** = Penggunaan sebagian space di web server untuk meletakkan file website Dengan begitu website tersebut akan bisa diakses lewat internet.

Hosting biasanya dilengkapi dengan Control Panel dan File Manger.

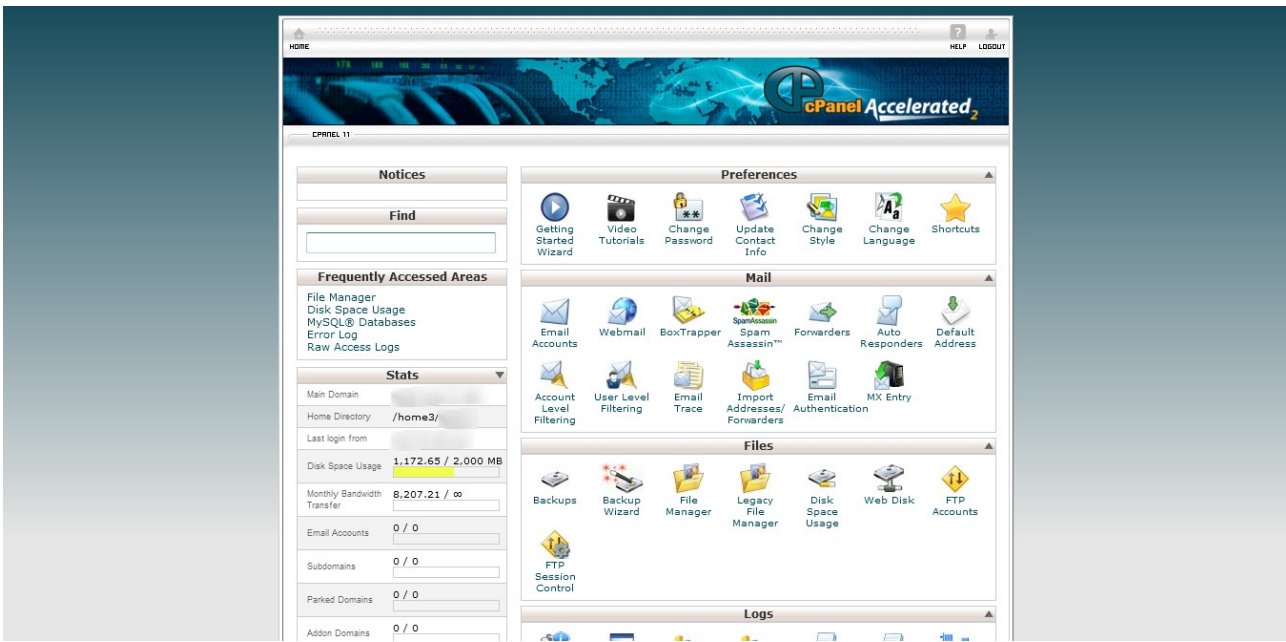

Gambar 2. Tampilan Dashboard Cpanel

### Rumah tempat website (Web hosting)

Web Hosting dapat diartikan sebagai ruangan yang terdapat dalam harddisk tempat menyimpan berbagai data, file-file, gambar, video, data email, statistik, database dan lain sebagainya yang akan ditampilkan di website. Besarnya data yang bisa dimasukkan tergantung dari besarnya web hosting yang disewa/dipunyai, semakin besar web hosting semakin besar pula data yang dapat dimasukkan dan ditampilkan dalam website.

Web Hosting juga diperoleh dengan menyewa. Pengguna akan memperoleh kontrol panel yang terproteksi dengan username dan password untuk administrasi websitenya. Besarnya hosting ditentukan ruangan harddisk dengan ukuran MB (Mega Byte) atau GB (Giga Byte). Lama penyewaan web hosting rata-rata dihitung per tahun. Penyewaan hosting dilakukan dari perusahaan-perusahaan penyewa web hosting yang banyak dijumpai baik di Indonesia maupun Luar Negeri. Lokasi peletakan pusat data (datacenter) web hosting bermacam-macam. Ada yang di Jakarta, Singapore, Inggris, Amerika, dll dengan harga sewa bervariasi.

Nama domain (Domain name/URL - Uniform Resource Locator). Nama domain atau biasa disebut dengan Domain Name atau URL adalah alamat unik di dunia internet yang digunakan untuk mengidentifikasi sebuah website, atau dengan kata lain domain name adalah alamat yang digunakan untuk menemukan sebuah website pada dunia internet. Contoh : <u>http://www.nama</u> situs .com

Contoh nama domain ber-ekstensi internasional adalah com, net, org, info, biz, name, ws.

Contoh nama domain ber-ekstensi lokasi Negara Indonesia adalah :

- .co.id : Untuk Badan Usaha yang mempunyai badan hukum sah;
- .ac.id : Untuk Lembaga Pendidikan;
- .go.id : Khusus untuk Lembaga Pemerintahan Republik Indonesia;
- .mil.id : Khusus untuk Lembaga Militer Republik Indonesia;
- .or.id : Untuk segala macam organisasi yand tidak termasuk dalam kategori "ac.id","co.id","go.id","mil.id" dan lain lain;
- .war.net.id : untuk industri warung internet di Indonesia;
- .sch.id : khusus untuk Lembaga Pendidikan yang menyelenggarakan pendidikan seperti SD, SMP dan atau SMU;
- .web.id : Ditujukan bagi badan usaha, organisasi ataupun perseorangan yang melakukan kegiatannya di World Wide Web.

### Bagian-Bagian Website

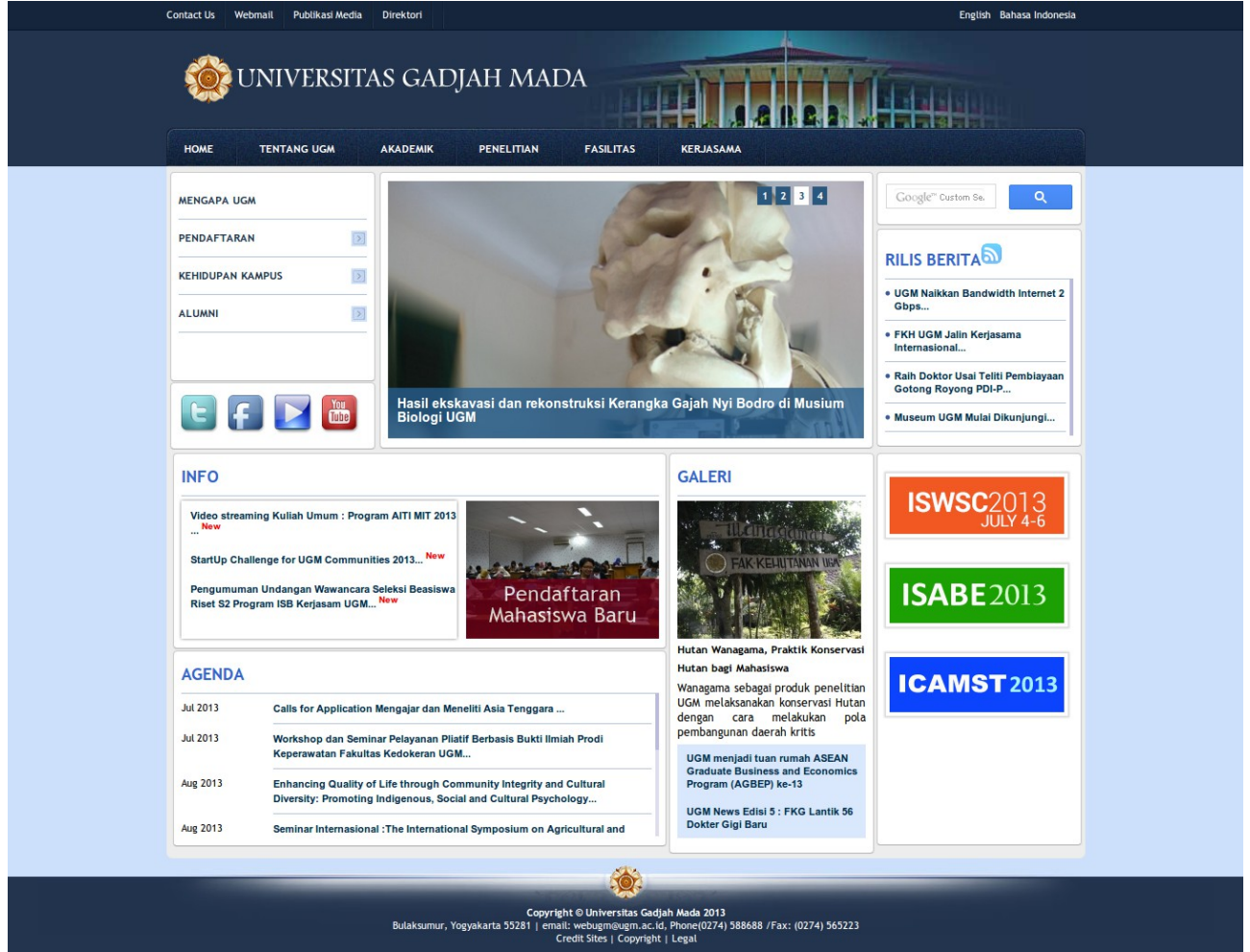

Gambar 3. Tampilan depan(Front End) Blog UGM

Front End Halaman yang sampai ke pengunjung biasa

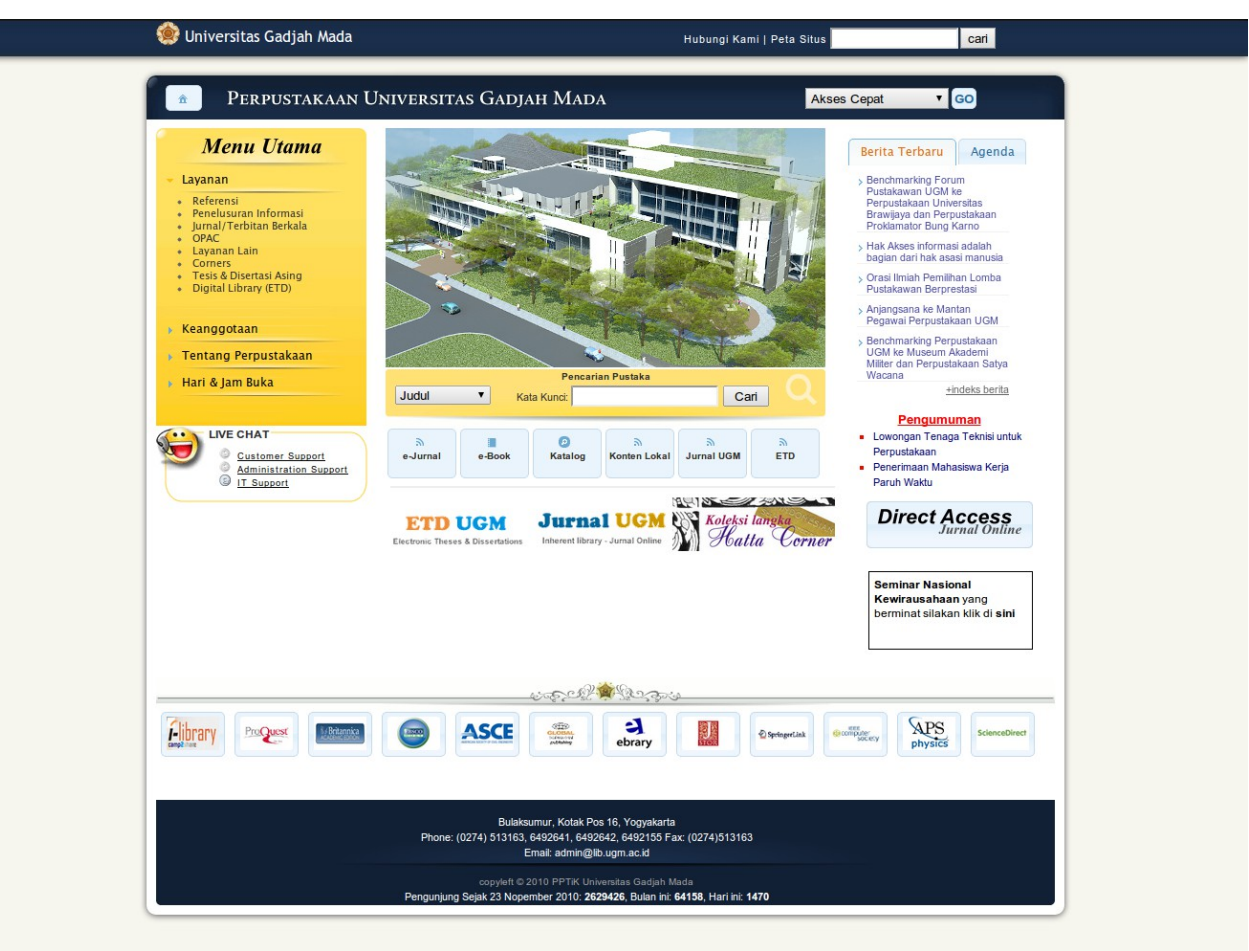

Gambar 4. Tampilan Front End Library UGM

### Back End

untuk sebuah CMS (content management System)

| WordPi                                                | RESS   |
|-------------------------------------------------------|--------|
| Username                                              |        |
| Password                                              |        |
| 🔲 Remember Me                                         | Log In |
| Lost your password?<br>← Back to UGM Goes Open Source |        |

Gambar 5. Backend Wordpress

| gain access to the administrator |           |         |
|----------------------------------|-----------|---------|
| ackend.                          | User Name |         |
| o to site home page.             | Password  |         |
|                                  | Language  | Default |

Gambar 6. Backend Joomla

User End

Halaman bagi user yang login. Banyak digunakan untuk website generasi 2.0

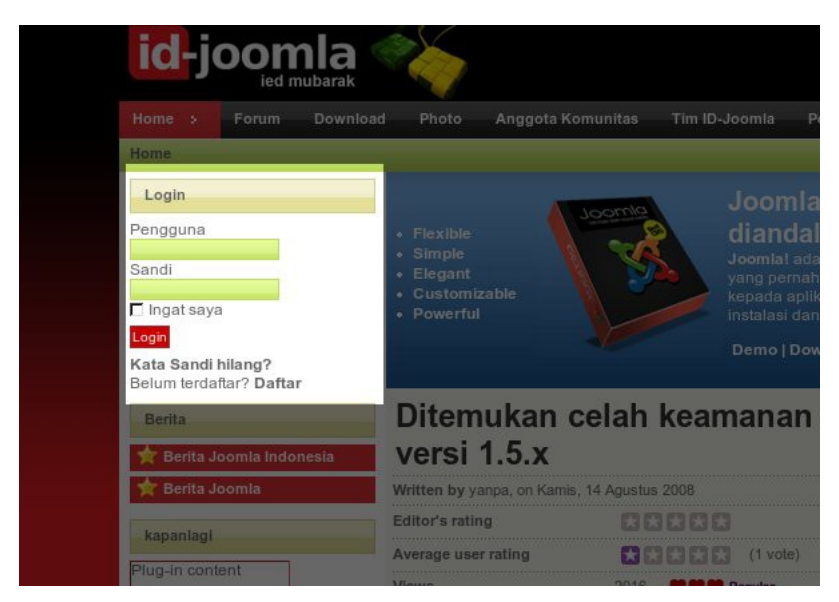

Illustration 5: tampilan modul login user end id-joomla

### **Pengenalan Wordpress**

Wordpress adalah salah satu dari sekian banyak blog publishing system yang ditulis dengan bahasa pemograman PHP dan database MySQL. Wordpress mudah digunakan, cepat diinstalasi, dan tentu saja gratisan. Wordpress sendiri dapat didownload di <u>http://wordpress.org/download/</u>.

#### Keunggulan Wordpress

- 1. Kemudahan posting dengan dukungan WYSIWYG editor;
- 2. Kemudahan administrasi dan maintenance;
- 3. Fasilitas pencarian yang komprehensif;
- 4. Dukungan berbagai bahasa;
- 5. Dukungan dokumentasi yang lengkap dan komunitas yang cukup banyak;
- 6. Lisensi GNU General Public License sehingga dapat didownload secara bebas;
- 7. Content Based Management System;
- 8. Dukungan kategori dan sub kategori posting yang tak terbatas;
- 9. Sindikasi otomatis dengan RSS(Really Simple Syndication) Feed Atom;
- 10. Menggunakan interface XML RPC (eXtensible Markup Language Remote Procedure Call. Sebuah protokol client-server yang menerima dan mengirim

informasi "di atas";

- 11. HTTP. Data dikirim dan diterima dalam format XML tertentu yang dirancang khusus untuk digunakan dengan XMLRPC) yang memungkinkan posting dari mana saja, termasuk dari email;
- 12. Kemudahan penambahan plugin dan themes (tampilan);
- 13. Kemudahan mengimport data dari sistem blog lainnya, seperti MovableType, Blogger, TextPattern, dan b2evolution.

### Login Pada Cpanel

Sebelum Anda bisa login ke cPanel, Anda harus membuka browser internet. Pada demo ini, kita sudah membuka browser dan alamat cPanel Anda biasanya dikirimkan pada email aktivasi hosting Anda. Ada dua cara untuk login ke cPanel :

- 1. Dengan alamat IP satu-satunya cara mengakses cPanel jika domain Anda belum selesai ber-propagasi;
- 2. Dengan nama domain Anda hanya bisa digunakan jika domain Anda sudah aktif;

Masukkan username dan password Anda (juga diberikan dalam email aktivasi hosting)

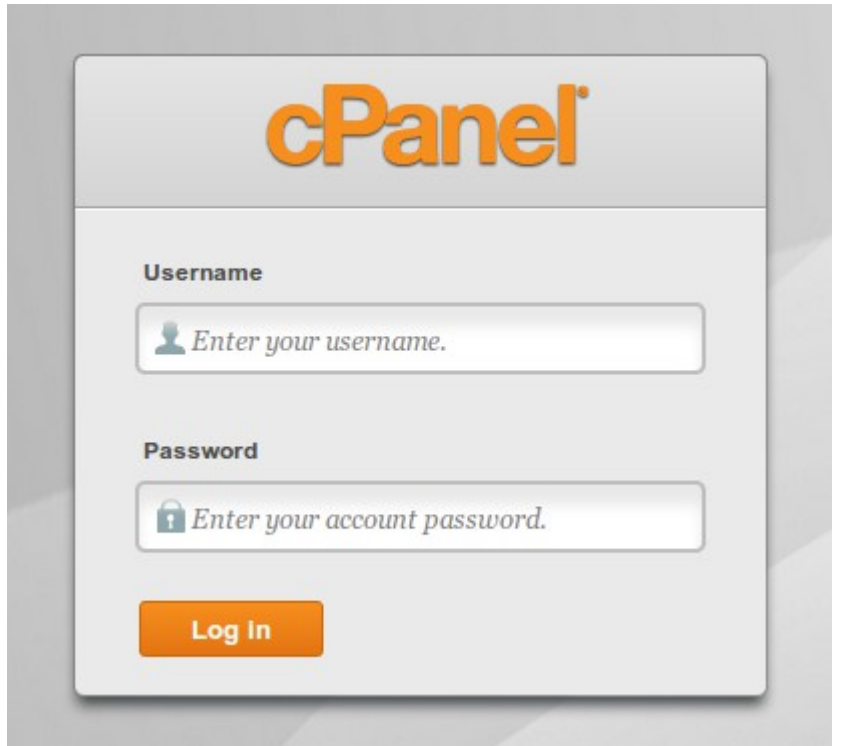

Gambar 7. Cpanel Login

### Klik tombol $\mathbf{OK}$

Selesai! Sekarang Anda sudah login dan bisa menyiapkan alamat email, domain tambahan, database, membuat toko online dan melakukan puluhan fitur lainnya!

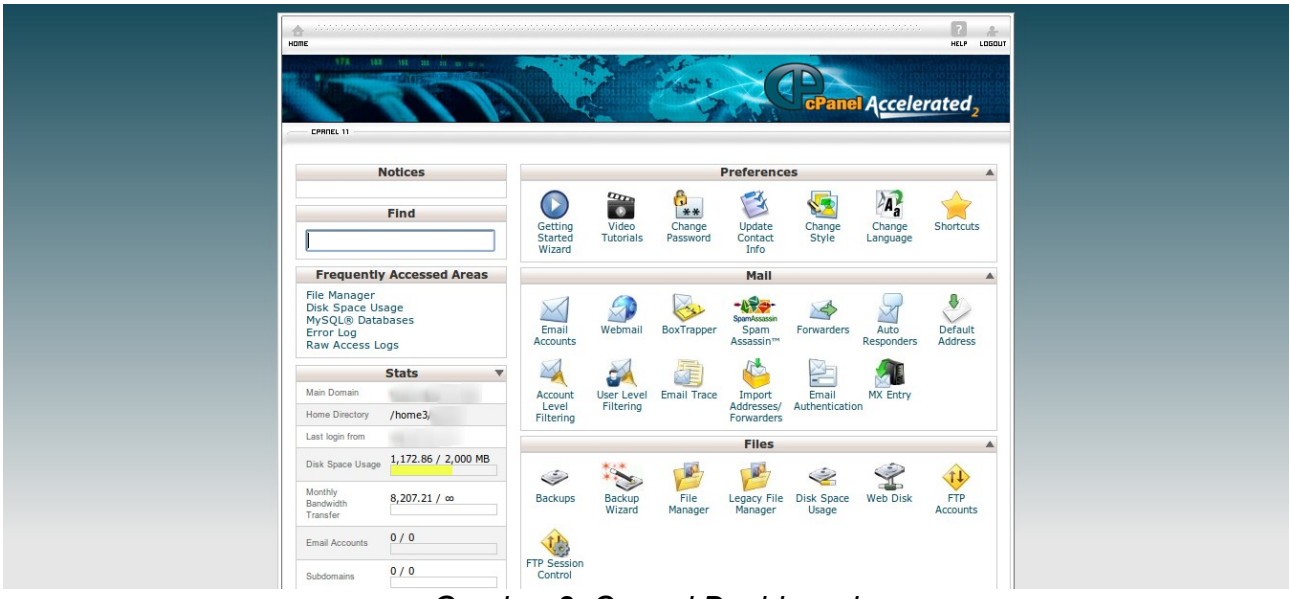

Gambar 8. Cpanel Dashboard

Sekilas menggunakan mengupload file pada cpanel Klik ikon File Manager

|                       |                  |                 | Files                  |                     |          |                 |
|-----------------------|------------------|-----------------|------------------------|---------------------|----------|-----------------|
| 9                     |                  |                 | The second             | 2                   | Ŷ        | 11              |
| Backups               | Backup<br>Wizard | File<br>Manager | Legacy File<br>Manager | Disk Space<br>Usage | Web Disk | FTP<br>Accounts |
| (1)                   |                  |                 |                        |                     |          |                 |
| TP Session<br>Control |                  |                 |                        |                     |          |                 |

Gambar 9. File Manager Cpanel

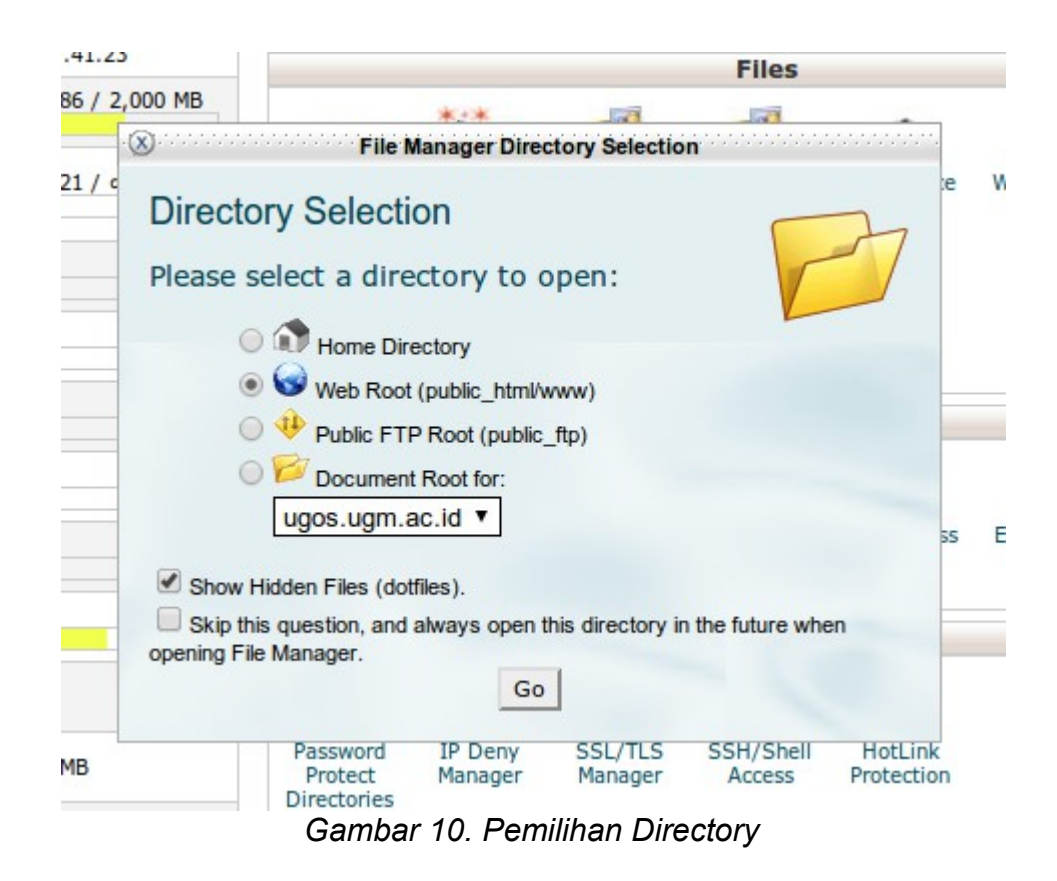

Ini adalah antarmuka File Manager. Anda bisa menggunakan File Manager untuk mengupload file ke akun Anda, menghapus file, mengubah hak akses (permission), dan fungsi lainnya.

Di sebelah kiri terdapat daftar folder dalam akun Anda yang bisa dibuka-tutup

| File Manager Settings                  |            |                                                                      | S         | earch All Your Files     | ▼ for                |       |
|----------------------------------------|------------|----------------------------------------------------------------------|-----------|--------------------------|----------------------|-------|
| New File New Folder                    | pad Delete | Rename Edit Code HTML Change View Extract Compress                   |           |                          |                      |       |
| <pre> public_html Go </pre>            | 🕥 Home     | 😰 Up One Level 🗢 Back 🗢 Forward 🏐 Reload 🗹 Select all 📗 Unselect all |           |                          |                      |       |
| TE                                     |            | Name                                                                 | Size      | Last Modified (WIT)      | Туре                 | Perms |
| T= Collapse all                        |            | cgi-bin                                                              | 4 KB      | Jan 9, 2013 10:41 PM     | httpd/unix-directory | 0755  |
| E- Company (/home 3/                   |            | main                                                                 | 4 KB      | Jun 12, 2013 1:21 PM     | httpd/unix-directory | 0755  |
| E coapel                               |            | wiki                                                                 | 4 KB      | Mar 21, 2013 4:00 PM     | httpd/unix-directory | 0755  |
| ···· intpasswds                        |            | .htaccess                                                            | 835 bytes | Oct 16, 2012 12:31<br>PM | text/x-generic       | 0644  |
|                                        |            | .index.php.swp                                                       | 12 KB     | Feb 26, 2007 7:55 AM     | text/x-generic       | 0644  |
| urash                                  |            | banner-150.png                                                       | 8.76 KB   | Aug 22, 2008 2:39 PM     | image/x-generic      | 0777  |
| ······································ |            | banner-200.png                                                       | 4.96 KB   | Feb 17, 2010 8:01 PM     | image/x-generic      | 0777  |
| 🔁 bin                                  |            | banner-500.png                                                       | 27.5 KB   | Aug 22, 2008 2:39 PM     | image/x-generic      | 0777  |
|                                        |            | banner-instalfest.png                                                | 26.04 KB  | Sep 21, 2010 7:40 PM     | image/x-generic      | 0666  |
| ⊕ ⊡ etc                                |            | banner-trans-150.png                                                 | 9.05 KB   | Aug 22, 2008 2:19 PM     | image/x-generic      | 0777  |
| E php                                  |            | banner-trans-175.png                                                 | 11.08 KB  | Aug 22, 2008 2:19 PM     | image/x-generic      | 0777  |
| 🕀 🛅 🚸 public_ftp                       |            | banner-trans-200.png                                                 | 13.24 KB  | Aug 22, 2008 2:19 PM     | image/x-generic      | 0777  |
| 🗈 🦕 🎯 public_html                      |            | bc-banner-200.png                                                    | 12.72 KB  | Aug 22, 2008 2:39 PM     | image/x-generic      | 0777  |
| 🗄 🛅 ssl                                |            | ba.wbite.200 ppg                                                     | 12 72 KB  | Aug 22, 2008 2:39 PM     | image/x-generic      | 0777  |
| 🗄 🛅 tmp                                |            | den une el                                                           | 16.01 KB  | New 0, 2010 9:57 AM      | imagaly generic      | 0644  |
| when                                   | -          | deru-ugm.gr                                                          | 16.01 KB  | NOV 9, 2010 8:57 AM      | image/x-genefic      | 0044  |
| 🖽 · 🛅 🎯 www                            | _          | deru-ugm.png                                                         | 16.96 KB  | Nov 9, 2010 9:00 AM      | image/x-generic      | 0644  |
|                                        |            |                                                                      | 0.04.100  | Aug 17. 2008 12:08       |                      | 0.777 |

Gambar 11. File Manager

Sedang di sebelah kanan adalah daftar file dan folder dalam direktori yang dipilih dari sebelah kiri

Selanjutnya mari mengupload file compresan zip/tar.gz wordpress stable terbaru kedalam folder **public\_html.** Selanjutnya klik tombol upload

| Upload files                                                   | ~  |
|----------------------------------------------------------------|----|
| ce available for uploads: 10 GB                                |    |
| indositehost.com                                               |    |
| se select files to upload to /home/abc123c/public_html/cgi-bin |    |
| Browse                                                         |    |
| Browse                                                         |    |
| Browse                                                         |    |
| rwrite existing files:                                         |    |
|                                                                |    |
|                                                                |    |
| Back to /home/abc123c/public_html/cgi-bin                      |    |
|                                                                |    |
|                                                                |    |
|                                                                |    |
|                                                                |    |
|                                                                |    |
|                                                                |    |
|                                                                |    |
|                                                                |    |
|                                                                |    |
|                                                                | 14 |

Klik browse, dan pilih aplikasi wordpress yang telah dipersiapkan sebelumnya

Setelah proses upload berhasil dilakukan, berikutnya pilih menu untuk kembali ke File Manager. Langkah Selanjutnya adalah memecah file wordpress dengan cara menchecklist pada file wordpress dan gunakan lagi button operasi file (button atas) dengan memilih opsi **Extract**. File paket Code Wordpress biasanya dalam format **\*.zip** atau **\*.tar.gz**. Proses Ekstraksi akan menghasilkan folder Wordpress

Selanjutnya ganti nama folder wordpress hasil extract menjadi public\_html

### Mempersiapkan database melalui cpanel

Demo ini berasumsi bahwa Anda sudah login ke cPanel. Sekarang kita mempelajari cara membuat database MySQL.

Klik ikon MySQL Databases

| Shared Ip Address | 65.98.113.218      | Password            | IP Deny                                  | SSH/Shell         | HotLink                                 | GnuPG |   |
|-------------------|--------------------|---------------------|------------------------------------------|-------------------|-----------------------------------------|-------|---|
| Path to sendmail  | /usr/sbin/sendmail | Directories         | Manager                                  | ALLESS            | Protection                              | Reys  |   |
| Path to PERL      | /usr/bin/perl      |                     |                                          |                   | Domains                                 |       |   |
| Kernel version    | 2.6.11.7.dn5.p4    | -                   |                                          |                   | D d l l d l d d d d d d d d d d d d d d |       |   |
| Service Status    | Click to View      | Subdomains          | Addon<br>Domains                         | Parked<br>Domains | Redirects                               |       |   |
|                   |                    |                     |                                          |                   |                                         |       |   |
|                   |                    | 0                   | *:*                                      | N Ch              | Databases                               |       |   |
|                   |                    | MySQL®<br>Databases | MySQL <sup>®</sup><br>Database<br>Wizard | phpMy<br>Admin    | Remote<br>MySQL                         |       |   |
|                   |                    | MySQL®<br>Databases | MySQL®<br>Database<br>Wizard             | phpMy<br>Admin    | Remote<br>MySQL<br>Software             |       | A |

### Kita akan membuat database bernama mydata Ketik nama database **mydata** di sini

| Hand Findositobost.com                                                                                                    |                                                                                                    |
|----------------------------------------------------------------------------------------------------|----------------------------------------------------------------------------------------------------|
| CPAREL 11                                                                                                    | - W 25                                                                                                    |
| MySQL Databases                                                                                                    |                                                                                                    |
| MySQL Databases allow you to store lots of information in an easy to access me<br>easily read by humans. MySQL databases are required by many web applicatio<br>management systems, and others. To use a database, you'll need to create it.<br>other users) that have privileges to access a database can read from or write t<br>MySQL Databases<br>Create New Database | anner. The databases themselves are not<br>ns including some bulletin boards, content<br>Only MySQL Users (different than mail or<br>that database.<br>Jump to MySQL Users |
| New Database: Create Database                                                                                                    |                                                                                                    |
| Modify Databases                                                                                                    |                                                                                                    |
| Check DB: Check DB                                                                                                    |                                                                                                    |

### Lalu klik Create Database

Database sudah dibuat! Sekarang kita perlu membuat dan menambah (memberi akses) user pada database ini

Klik link Go Back

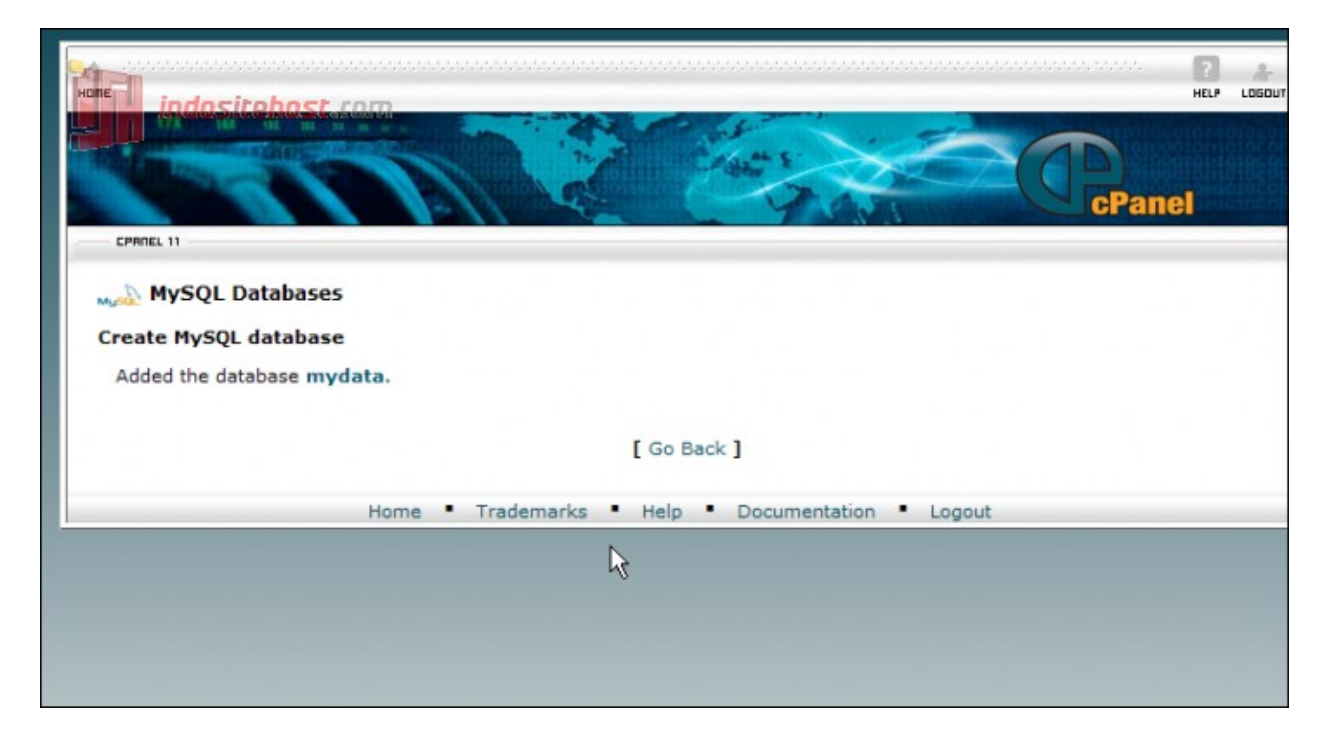

Masukkan user yang akan diberi akses ke database Anda di sini

| MySQL Users                  | t.com                     |                                                          | ↑Jump to MySQL Databases |
|------------------------------|---------------------------|----------------------------------------------------------|--------------------------|
| Username: Dessword:          | R                         | *Seven characters max<br>Password Strength:<br>Very Weak |                          |
| Add User To Databas          | reate User                |                                                          |                          |
| Database: abc123c_<br>Submit | mydata 💌                  |                                                          |                          |
| Current Users                |                           |                                                          |                          |
| Us<br>There are no users as  | sers ↓<br>sociated with y | DELETE<br>our account.                                   |                          |

dan password untuk user ini di sini

| Add New User<br>indositehosi                                                                                                    | <b>t</b> .com                                                                         |                                               | ↑Jump to MySQL Database |
|----------------------------------------------------------------------------------------------------|---------------------------------------------------------------------------------------|-----------------------------------------------|-------------------------|
| Username: dav                                                                                                    | ve123 *Seven                                                                          | characters max                                |                         |
| Password:                                                                                                    | Passwor<br>Very We                                                                    | d Strength:<br>ak                             |                         |
| Password (Again):                                                                                                    | reate User                                                                            |                                               |                         |
| Add User To Database                                                                                                    | e                                                                                     |                                               |                         |
| User:                                                                                                    |                                                                                       |                                               |                         |
| Database: abc123c_                                                                                                    | mydata 💌                                                                              |                                               |                         |
|                                                                                                    |                                                                                       |                                               |                         |
|                                                                                                    |                                                                                       |                                               |                         |
| Submit                                                                                                    |                                                                                       |                                               |                         |
| Submit                                                                                                    |                                                                                       |                                               |                         |
| Submit<br>Current Users<br>Us                                                                                                    | ers ↓                                                                                 | Delete                                        |                         |
| Submit<br>Current Users<br>Use<br>There are no users ass                                                                                                    | ers ↓<br>sociated with your account                                                   | DELETE                                        |                         |
| Submit<br>Current Users<br>Use<br>There are no users ass                                                                                                    | seciated with your account<br>seciated ilaci di sini                                  | DELETE                                        |                         |
| Submit<br>Current Users<br>Use<br>There are no users ass<br>Ukan password<br>ySQL Users                                                                      | sociated with your account<br>sociated lagi di sini                                   | Delete                                        | ↑Jump to MySQL Database |
| Submit<br>Current Users<br>Use<br>There are no users ass<br>Sukan password<br>ySQL Users<br>Add New User                                                     | ers ↓<br>sociated with your account<br>sekali lagi di sini                            | DELETE<br>t.                                  | ∱Jump to MySQL Database |
| Submit<br>Current Users<br>Use<br>There are no users ass<br>SUKAN PASSWORD<br>YSQL Users<br>Add New User<br>Indositehost                                     | sociated with your account<br>sekali lagi di sini                                     | DELETE<br>t.                                  | ∱Jump to MySQL Database |
| Submit<br>Current Users<br>Use<br>There are no users ass<br>Sukan password<br>ySQL Users<br>Add New User<br>indositehost<br>Username: day                    | sociated with your account<br>sekali lagi di sini<br>t.com<br>ve123 *Seven            | DELETE<br>t.                                  | ∱Jump to MySQL Database |
| Submit<br>Current Users<br>Use<br>There are no users ass<br>Sukan password<br>ySQL Users<br>Add New User<br>indositehost<br>Username: daw<br>Password: ***** | sociated with your account<br>sekali lagi di sini<br>t.com<br>ve123 *Seven<br>Passwor | DELETE<br>t.<br>characters max<br>d Strength: | ∱Jump to MySQL Database |

| Create User              |        |  |
|--------------------------|--------|--|
| Add User To Database     |        |  |
| User:                    |        |  |
| Database: abc123c_mydata |        |  |
| Submit                   |        |  |
| Current Users            |        |  |
| Users ↓                  | DELETE |  |
|                          |        |  |

### Lalu klik Create User

User baru sudah dibuat. Sekarang kita perlu menghubungkan (link) user ini ke database Klik link Go Back

| indesitehest com                                  | P<br>HELP | LOGOUT |
|---------------------------------------------------|-----------|--------|
|                                                   |           |        |
| CPANEL 11                                         | el        |        |
| Added user dave123 with the password pass1234.    |           |        |
| [ Go Back ]                                       |           |        |
| Home • Trademarks • Help • Documentation • Logout |           |        |
|                                                   |           |        |
|                                                   |           |        |
|                                                   |           |        |
|                                                   |           |        |

Periksa dan pastikan user dan database yang benarlah yang dipilih

| Add New User                               |                                        |                | ∱Jump to MySQL Database |
|--------------------------------------------|----------------------------------------|----------------|-------------------------|
| Username:                                  | *Seven characters<br>Password Strength | max            |                         |
| Password (Again):                          | Very Weak                              |                |                         |
| Add User To Database User: abc123c_dave123 |                                        | L <sub>2</sub> |                         |
| Submit                                     |                                        |                |                         |
| Users                                      | ¢.                                     | DELETE         |                         |
| abc123c_da                                 | ve123                                  | 8              |                         |

Mohon diingat bahwa username akun hosting abc123c ditambahkan di awal nama user dan nama database, dengan pemisah garis bawah "\_"

Klik Submit untuk menambahkan user pada database

Klik di sini untuk memberi semua hak akses (All Privileges) pada user ini atas database ini

| ALL F                   | RIVILEGES   |  |
|-------------------------|-------------|--|
| SELECT                  | CREATE      |  |
| INSERT                  | ALTER       |  |
| UPDATE                  | DROP        |  |
| DELETE                  | LOCK TABLES |  |
| INDEX                   | REFERENCES  |  |
| CREATE TEMPORARY TABLES |             |  |

### Lalu klik Make Changes Selesai! User sudah diberi akses ke database

| HONE indesitebost com                                          | ?<br>HELP | LOGOUT |
|----------------------------------------------------------------|-----------|--------|
|                                                                |           |        |
| CPRIEL 11                                                      | el        |        |
| MySQL <sup>®</sup> Database Wizard                             |           |        |
| User abc123c_dave123 was added to the database abc123c_mydata. |           |        |
| [ Go Back ]                                                    |           |        |
| Home • Trademarks • Help • Documentation • Logout              |           |        |
|                                                                |           |        |
|                                                                |           |        |
| Å                                                              |           |        |
|                                                                |           |        |

Instalasi Wordpress ketikkan di browser <u>http://localhost/</u> maka akan muncul seperti gambar di bawah. Klik tombol "Create a Configuration File".

|               |                | CONTRACTOR AND A DESCRIPTION OF A DESCRIPTION OF |                  |               |              |
|---------------|----------------|--------------------------------------------------|------------------|---------------|--------------|
| There doesn't | seem to he a w | a-config php                                     | file I need this | hefore we can | net started  |
| THELC GOUGHTL |                | -courte-bub                                      | me. meeu uno     | perore we can | get starteu. |

Need more help? We got it.

You can create a wp-config.php file through a web interface, but this doesn't work for all server setups. The safest way is to manually create the file.

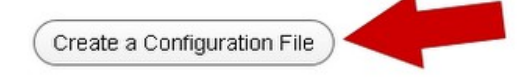

| Image    | By   |
|----------|------|
| Pesutweb | .com |

### Lalu klik tombol "lets Go"

| Velcome to WordDress Refore detting started            | we need some information on the database. You will need to                                                                                                    |
|--------------------------------------------------------|----------------------------------------------------------------------------------------------------|
| now the following items before proceeding.             | we need some information on the database. Tou will need to                                                                                                    |
|                                                        |                                                                                                    |
| 1. Database name                                       |                                                                                                    |
| 2. Database username                                   |                                                                                                    |
| <ol><li>Database password</li></ol>                    |                                                                                                    |
| <ol> <li>Database host</li> </ol>                      |                                                                                                    |
| 5. Table prefix (if you want to run more than on       | e WordPress in a single database)                                                                                                    |
|                                                        |                                                                                                    |
| f for any reason this automatic file creation          | n doesn't work, don't worry. All this does is fill in the                                                                                                    |
| latabase information to a configuration file           | 2. You may also simply open wp-config-sample.php in a site of the sample of the sample of the sam |
| ext editor, fill in your information, and sav          | e it as wp-config.php.                                                                                                    |
| a all likelihood, these items were supplied to vo      | u by your Web Host. If you do not have this information, then                                                                                                    |
| i ali likelii loou, tilese iteriis were supplieu to yo | a with the second the second second sec                                                                                                    |

Masukkan detail databasenya pada kotak yang tersedia

| Below you should ent | er your database connection deta | ails. If you're not sure about these, contact your host.                                     |
|----------------------|----------------------------------|----------------------------------------------------------------------------------------------|
| Database Name        | database-wordpress               | The name of the database you want to run WP in.                                              |
| User Name            | root                             | Your MySQL username                                                                          |
| Password             | admin                            | and your MySQL password.                                                                     |
| Database Host        | localhost                        | You should be able to get this info from your web host, if localhost does not work.          |
| Table Prefix         | wp_                              | If you want to run multiple WordPress<br>installations in a single database, change<br>this. |

- (1) Database Name: Diisi dengan nama databasenya yang Anda buat di phpmyadmin tadi
- (2) User Name: Di isi dengan username database "root"
- (3) Password: Masukkan password databasenya.
- (4) Database Localhost: Biarkansaja. localhost
- (5) Klik Tombol Submit jika sudah memasukkan detail databasenya dengan benar

### Lalu klik tombol "Run The Install"

| WORDI                                                                                                    | PRESS                                        |
|----------------------------------------------------------------------------------------------------|----------------------------------------------|
| All right sparky! You've made it through this part of the installat database. If you are ready, time now to | ion. WordPress can now communicate with your |
| Run the install                                                                                             | Image By<br>Pesutweb.com                     |

Lalu masukkan lagi detail websitenya

### Information needed

| Please provide the folio                          | wing information. Don't worry, you can always c                                                                  | nange these settings later.                  |
|---------------------------------------------------|----------------------------------------------------------------------------------------------------|----------------------------------------------|
| Site Title                                        | Website Wordpress                                                                                                |                                              |
| Username                                          | admin                                                                                                    | 2                                            |
|                                                   | Usernames can have only alphanumeric characters, space<br>symbol.                                                | es, underscores, hyphens, periods and the @  |
| Password, twice                                   | ·····                                                                                                    | 2                                            |
| A password will be<br>automatically generated for | •••••                                                                                                    | 3                                            |
| you if you leave this blank.                      | Weak                                                                                                    |                                              |
|                                                   | Hint: The password should be at least seven characters locase letters, numbers and symbols like ! " ? $\$ ^ & ). | ng. To make it stronger, use upper and lower |
| Your E-mail                                       | emailanda@email.com                                                                                              | 4                                            |
|                                                   | Double-check your email address before continuing.                                                               |                                              |
| Privacy                                           | Allow my site to appear in search engines                                                                        | like Google and Technorati.                  |
|                                                   | 5                                                                                                    |                                              |
| (Install WordPress                                |                                                                                                    | Image By                                     |
|                                                   |                                                                                                    | Pesutweb.com                                 |

- (1) Site Title: tuliskan judul webste Anda
- (2) Username: username untuk masuk ke dashboard wordpress
- (3) Password: Masukkan password untuk masuk ke dashboard wordpress
- (4) Your Email: Masukkan email Anda.
- Privacy: Contreng saja
- (5) Klik tombol submit.

Dan selesai. Klik tombol login.

|                  | WORDPRESS                                                        |                          |
|------------------|------------------------------------------------------------------|--------------------------|
| Success!         |                                                                  |                          |
| WordPress has be | en installed. Were you expecting more steps? Sorry to disappoint |                          |
| Username         | admin                                                            |                          |
| Password         | Your chosen password.                                            |                          |
|                  |                                                                  | Image By<br>Pesutweb.com |

### LOGIN WEBSITE

Untuk masuk ke bagian admin site ketikkan URL alamat website-nya dan tambahkan "/wp-admin " yaitu " http://psk.ugm.ac.id/main/wp-admin" kemudian klik login atau tekan enter, kemudian akan muncul halaman login admin.

| Username    |        |
|-------------|--------|
| Password    |        |
| Remember Me | Log In |

Gambar 12. Login form

Silahkan isi : Username : user admin Anda Password : password admin Anda

### **MENU DASHBOARD**

Selanjutnya Anda akan masuk ke halaman dashboard.

| 🛉 Dashboard    | A Dashboard                                                                                                    |                                  | Screen Options * Help                                                                                                    |  |  |
|----------------|----------------------------------------------------------------------------------------------------|----------------------------------|----------------------------------------------------------------------------------------------------|--|--|
| Home           | Right Now                                                                                                    |                                  | OnielProce                                                                                                    |  |  |
| Akismet Stats  | Contant                                                                                                    | Discussion                       | Querinas                                                                                                    |  |  |
| Posts          | Content                                                                                                    | Discussion                       | Enter title here                                                                                                    |  |  |
| Media          | 34 Posts                                                                                                    | O Comments                       | Add Media                                                                                                    |  |  |
| Pages          | 1 Page                                                                                                    | O Approved                       |                                                                                                    |  |  |
| Commonte       | 4 Categories                                                                                                    | O Pending                        |                                                                                                    |  |  |
| Comments       | 2 Tags                                                                                                    | O Spam                           |                                                                                                    |  |  |
| Aceh Tengah    | Theme Humas Aceh Tengah v                                                                                                    | with 14 Widgets                  | Tags (separate with commas)                                                                                                    |  |  |
| Appearance     | You are using WordPress 3.5.                                                                                                    |                                  |                                                                                                    |  |  |
| Plugins        | Akismet blocks spam from gett                                                                                                    | ing to your blog.                | Save Draft Reset Publish                                                                                                    |  |  |
| Users          | There's nothing in your spam q                                                                                                    | ueue at the moment.              |                                                                                                    |  |  |
| Tools          |                                                                                                    |                                  | Recent Drafts                                                                                                    |  |  |
| Settings       | Recent Comments                                                                                                    |                                  | There are no drafts at the moment                                                                                                    |  |  |
| Headline Panel | anel No comments yet.                                                                                                    |                                  | WowdProor Dior                                                                                                    |  |  |
| Collapse menu  |                                                                                                    |                                  | WORLPTESS Blog                                                                                                    |  |  |
|                | Incoming Links                                                                                                    |                                  | WordPress 3.5 "Elvin"         December 11, 2012           It's the most wonderful time of the year: a new WordPress release is available and chord of goodies to delight bloggers and developers alike. We're calling this one "Elvin" in ho drummer Elvin Jones, who played with John Coltrane in addition to many others. If you been around WordPress a while, the most dramatic []           WordPress 3.5 Release Candidate 3 December 4, 2012 |  |  |
|                | This dashboard widget queries Google Blog Search so that when another blog links to your site it will show up here. It has found no incoming links yet. It's okay — there is no rush. |                                  |                                                                                                    |  |  |
|                |                                                                                                    |                                  |                                                                                                    |  |  |
|                | riugilis                                                                                                    |                                  | changes over the last week since RC2 that we can't wait to get into your hands. Hope                                                                                                    |  |  |
|                | Most Popular                                                                                                    |                                  | you're ready to do some testing! Final UI improvements for the new media manager, based                                                                                                    |  |  |
|                | gtrans (Install)<br>Make your website available to I                                                                                                    | the world using Google Translate | on lots of great regulack. Snow more information about []                                                                                                    |  |  |
|                |                                                                                                    | the norm asing bodgle namate     | Oth an Wand Duoro Nouro                                                                                                    |  |  |
|                | Newest Plugins                                                                                                    |                                  | Other word riess news                                                                                                    |  |  |
|                | Browser Resize Images (Install)<br>Browser Resize Images                                                                                                    |                                  | WPTavern: Instagram To WordPress Importer                                                                                                    |  |  |
|                |                                                                                                    |                                  | Matt: Forbes 30 Under 30                                                                                                    |  |  |
|                |                                                                                                    |                                  | BuddyPress: Re-Thinking College Admissions With BuddyPress                                                                                                    |  |  |
|                |                                                                                                    |                                  | Weblog Tools Collection: WordPress Plugin Releases for 12/17                                                                                                    |  |  |
|                |                                                                                                    |                                  | WordPress.tv: Anna Belle Leiserson: Search Engine Optimize Your Site in Three Easy Steps                                                                                                    |  |  |
|                |                                                                                                    |                                  | ······································                                                                                                    |  |  |
|                |                                                                                                    |                                  |                                                                                                    |  |  |

Gambar 13. Menu Dashboard

- **Right Now**, menerangkan konten yang telah diupload pada website (postingan, halaman (page), kategori, dan juga tag postingan ) dan menerangkan theme (tema website) yang digunakan saat ini;
- **Recent Comments**, menampilkan komentar terbaru, tetapi fungsi ini tidak digunakan mengingat user tidak diijinkan untuk berkomentar pada postingan;
- *Incoming Links*, menampilkan situs-situs yang memuat link website Anda pada situs lain;
- **Plugin**, berisi informasi tentang plugin dari website;
- **QuickPress**, digunakan untuk posting konten secara cepat, dengan pengaturan konten lebih sederhana;
- **Recent Draft**, menerangkan draft konten terbaru web, menampilkan update berita terbaru dari website.

### MENU POSTS

*Posts*, menu untuk mengedit konten yang telah dibuat.

| 🚯 Humas Aceh Te  | ngah 🗭 🛨 New                                                                     |         |                                                |       | Howo                    | dy, admin.DION 🥂        |
|------------------|----------------------------------------------------------------------------------|---------|------------------------------------------------|-------|-------------------------|-------------------------|
| 🙆 Dashboard      | Posts Add New                                                                    |         |                                                |       | Screen O                | ptions v Help v         |
| 🖈 Posts          |                                                                                  |         |                                                |       |                         | Sourch Posts            |
| All Posts        | All (38)   Published (38)   Trash (17)                                           |         |                                                |       |                         | Search Posts            |
| Add New          | Bulk Actions 💽 Apply Show all dates 💌 View all categories 💽 Filter               |         |                                                |       | 38 items « < 1 of 4 > » |                         |
| Tags             | Title                                                                            | Author  | Categories                                     | Tags  |                         | Date                    |
| මූ Media         | Momentum Hari Ibu, Tingkatkan Kemandirian<br>Perempuan                           | humas   | Galeri, Headline, Newsticker                   | _     | ø                       | 2012/12/19<br>Published |
| Pages            |                                                                                  |         |                                                |       |                         |                         |
|                  | Urgensi Komisi Klaim Bagi Penanganan Kerugian<br>Akibat konflik di Aceh          | humas   | Newsticker                                     | -     | φ                       | 2012/12/17<br>Published |
| 🏠 Aceh Tengah    |                                                                                  |         |                                                |       |                         |                         |
| Appearance       | "Tim Kemenristek Beri Pelatihan E-Commerce Bagi<br>Komunitas Kopi Aceh Tengah"   | humas   | Galeri, Headline, Newsticker,<br>Uncategorized | -     | ø                       | 2012/12/17<br>Published |
| 🖉 Plugins        |                                                                                  |         |                                                |       |                         |                         |
| 🖑 Users          | Menanti Kiprah PWI di Dataran Tinggi Gayo                                        | humas   | Uncategorized                                  | -     | <b>O</b>                | 2012/12/16<br>Published |
| Ti Tools         | Bomkah Acah Tangah Komit Tagakkan Suari'at                                       | humas   | Galari Haadlina Nowstickar                     | 33-38 | -                       | 2012/12/16              |
| IT Settings      | Islam                                                                            | Indinas | Galeri, freadilite, wewsterker                 |       | Ģ                       | Published               |
| 🟠 Headline Panel | Jalan Santai Morjahkan Hari Ibu ka-84                                            | humas   | Galari Haadlina Nowstickar                     |       | 0                       | 2012/12/16              |
| Collapse menu    |                                                                                  | hands   | ouler, reduine, newsterer                      |       | Ģ                       | Published               |
|                  | Sekda Aceh Tengah, Taufik." Ingatkan Isteri PNS ,<br>Agar Dukung Suami Bekerja". | humas   | Galeri, Headline, Newsticker                   | -     | Ģ                       | 2012/12/13<br>Published |
|                  | Lepas Sambut Kapolres Aceh Tengah                                                | humas   | Galeri, Headline, Newsticker,<br>Uncategorized | _     | ø                       | 2012/12/11<br>Published |
|                  | Kunjungi PPCI Aceh Tengah                                                        | humas   | Uncategorized                                  | -     | Ģ                       | 2012/12/11<br>Published |
|                  | Jambore Kader PKK Se-Aceh                                                        | humas   | Galeri, Headline                               | -     | Ģ                       | 2012/12/10<br>Published |
|                  | Title                                                                            | Author  | Categories                                     | Tags  |                         | Date                    |
|                  | Bulk Actions I Apply                                                             |         |                                                |       | 38 items «              | < 1 of 4 > »            |
|                  | Thank you for creating with WordPress.                                           |         |                                                |       |                         | Version 3.5             |

Gambar 14. Daftar posting (konten) yang telah dibuat

### Add New, menu untuk membuat konten baru.

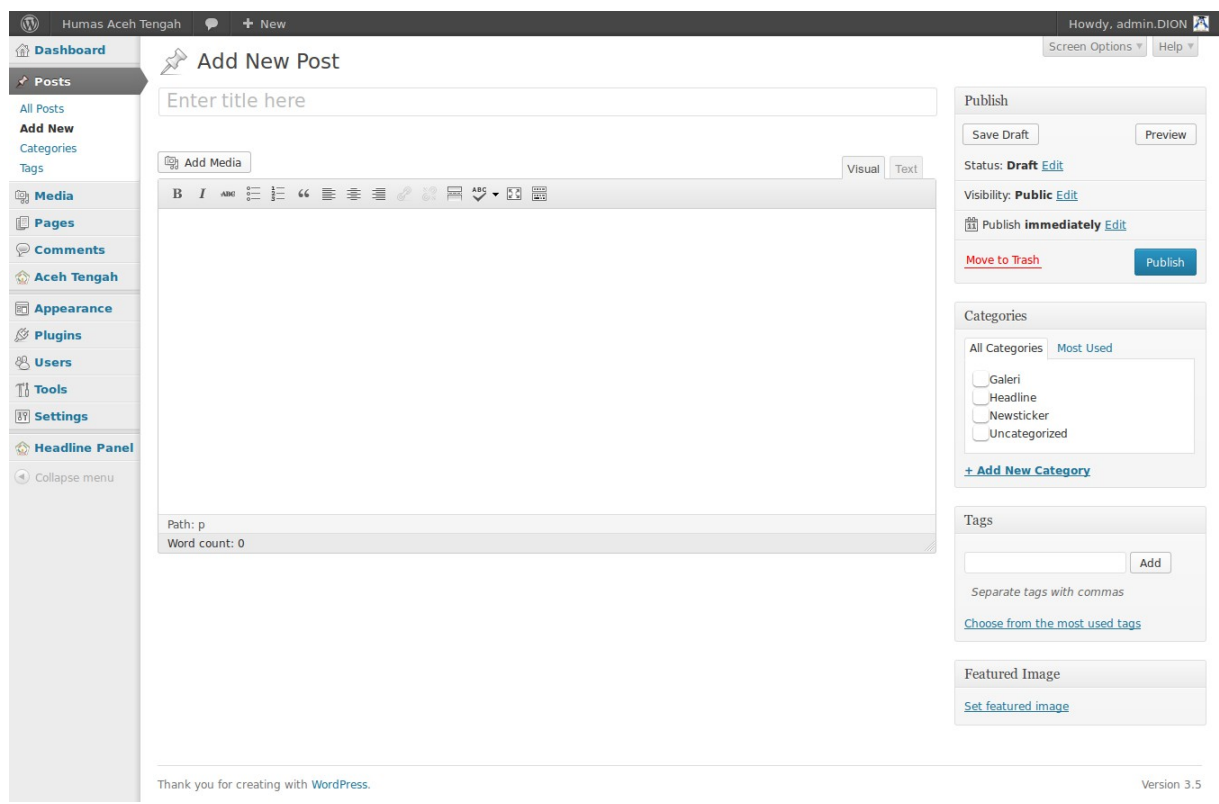

Gambar 15. Form Add New Post

• Kotak isian paling atas berisi judul postingan.

- **Upload/Insert**, menu untuk menambah atau memasukkan video, gambar, maupun suara pada pada konten;
- Tab menu Visual Text, jika visual, maka Anda melakukan penambahankonten dengan tampilan seperti menulis pada Microsoft Word, sedangkan jika Text maka Anda melakukan penambahan konten melalui tampilan Text, dimana Anda menggunakan tag HTML dalam penulisan isi konten tersebut;
- **Excerpt**, tempat menuliskan ringkasan konten yang akan diperlihatkan pada halaman depan;
- Send Trackbacks, menu untuk mengirim trackback;
- **Custom Fields**, biasanya digukanan untuk melakukan pengaturan isian pada konten, misalnya thumbnail dari konten;
- Discussion, pilihan untuk mengatur interaksi pada konten, misalnya memperbolehkan diberikan komentar atau trackbacks maupun pingbacks;
- **Publish**, bagian untuk mengatur publikasi konten yang baru dibuat, apakah disimpan sebagai draft atau langsung dipublikasi untuk ditampilkan pada situs;
- **Tag**, menambahkan tag konten yang digunakan sebagai search optimation oleh user;
- *Categories*, mengatur kategori konten.

### Categories, menu untuk menambah dan mengatur kategori dari konten.

| Posts                            |                                                                                                    |                                                                                                    |                                                                                                    |                                                                | Search Categories  |
|----------------------------------|----------------------------------------------------------------------------------------------------|----------------------------------------------------------------------------------------------------|----------------------------------------------------------------------------------------------------|----------------------------------------------------------------|--------------------|
| ll Posts<br>dd New               | Add New Category                                                                                                    | Bulk Actions 🖌 Apply                                                                                           |                                                                                                    |                                                                | 4 items            |
| ategories<br>ags                 | Name                                                                                                    | Name                                                                                                    | Description                                                                                                    | Slug                                                           | Posts              |
| Media                            | The name is how it appears on your site.                                                                                                    | Berita                                                                                                    |                                                                                                    | berita                                                         | 23                 |
| Pages                            | Slug                                                                                                    | Galeri                                                                                                    |                                                                                                    | galeri                                                         | 13                 |
| Aceh Tengah                      | The "slug" is the URL-friendly version of the name. It is usually all<br>lowercase and contains only letters, numbers, and hynbers                                     | Headline                                                                                                    |                                                                                                    | headline                                                       | 12                 |
| Appearance<br>Plugins            | Parent                                                                                                    | Newsticker                                                                                                    |                                                                                                    | newsticker                                                     | 12                 |
| Users                            | None 💌                                                                                                    | Name                                                                                                    | Description                                                                                                    | Slug                                                           | Posts              |
| Tools<br>Settings                | Categories, unlike tags, can have a hierarchy. You might have a<br>Jazz category, and under that have children categories for Bebop<br>and Big Band. Totally optional. | Bulk Actions 📕 Apply                                                                                           |                                                                                                    |                                                                | 4 items            |
| Headline Panel     Collapse menu | Description                                                                                                    | <b>Note:</b><br>Deleting a category does not<br>category are set to the categ<br>Categories can be selectively | delete the posts in that category. Instead<br>ory <b>Berita.</b><br>converted to tags using the <u>category to l</u> | , posts that were only assi <u>c</u><br>a <u>g converter</u> . | ned to the deleted |
|                                  | The description is not prominent by default; however, some themes may show it.                                                                                         |                                                                                                    |                                                                                                    |                                                                |                    |

Gambar 16. Daftar kategori

- . Category name, nama kategori;
- **Category slug**, nama lain kategori agar URL-friendly. URL friendly disini maksudnya adalah lebih sesuai sebagai sebuah URL;
- **Category parent**, penempatan kategori, apakah sebagai kategori utama atau subkategori;
- Category Description, deskripsi singkat kategori .
- Post Tags, menu untuk menambah dan mengatur tag dari konten website.

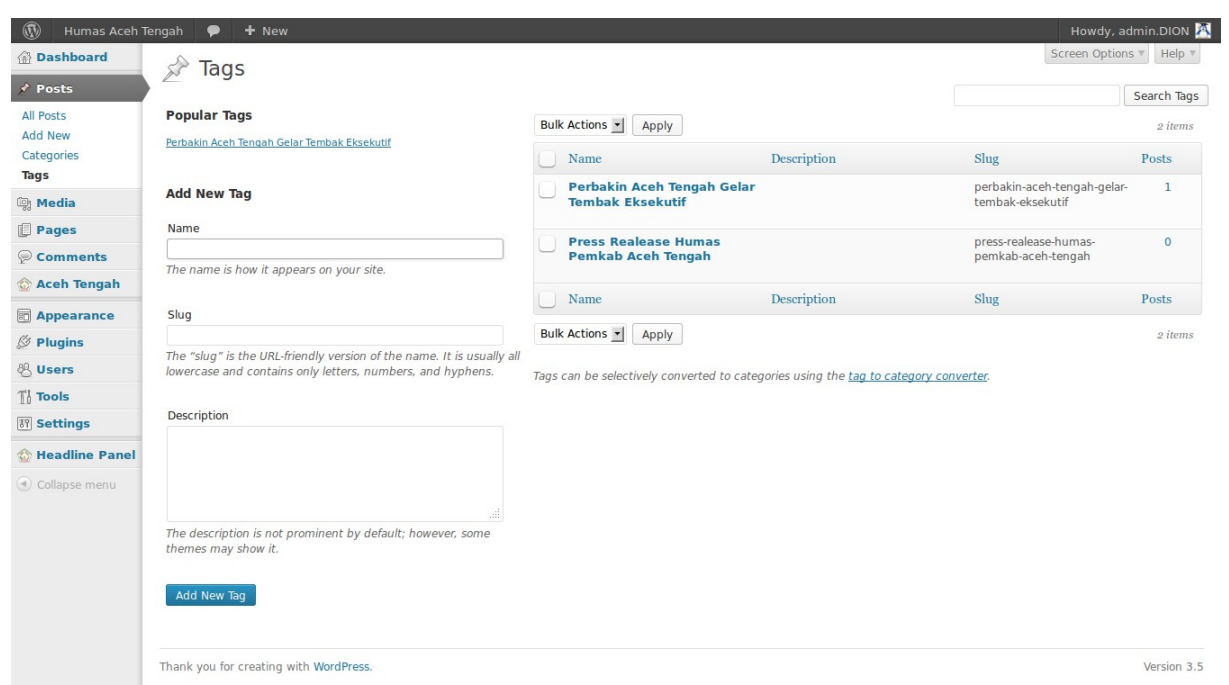

Gambar 17. Daftar post tag

- **Tag name**, nama tag;
- **Tag slug**, nama lain tag agar lebih URL-friendly. URL-friendly disini maksudnya adalah lebih sesuai sebagai sebuah URL;
- Tag Description, deskripsi singkat tag.

### **MENU MEDIA**

*Library*, menu untuk manajemen gambar, video, maupun file suara yang telah diupload pada situs.

| board                |                |                                            |        |                                                                                  | Screen C | Dptions V Help V |
|----------------------|----------------|--------------------------------------------|--------|----------------------------------------------------------------------------------|----------|------------------|
|                      | ще Med         | IIA LIDrary Add New                        |        |                                                                                  |          |                  |
|                      | All (145)   Im | ages (145)   Unattached (1)                |        |                                                                                  |          | Search Media     |
|                      | Bulk Actions   | Apply Show all dates Filter                |        | 145 items                                                                        | « «      | 1 of 15 > »      |
|                      |                | File                                       | Author | Uploaded to                                                                      | •        | Date             |
| s<br>nents<br>Tengah | 2.43           | 61421_482357375142110_1581366036_n<br>JPG  | humas  | DPRK Aceh Tengah<br>setujui APBK<br>Perubahan 2012,<br>2012/12/20                | ø        | 2012/12/20       |
| ince                 |                | 484205_482364825141365_1173954441_n<br>JPG | humas  | DPRK Aceh Tengah<br>setujui APBK<br>Perubahan 2012,<br>2012/12/20                | Ģ        | 2012/12/20       |
|                      |                | 432222_482396928471488_1072489046_n<br>JPG | humas  | Peringatan HUT PGRI,<br>Guru Berprestasi<br>Terima Penghargaan,<br>2012/12/19    | Ģ        | 2012/12/19       |
| Headline Panel       |                | 148153_482396761804838_1537775174_n<br>JPG | humas  | Peringatan HUT PGRI,<br>Guru Berprestasi<br>Terima Penghargaan,<br>2012/12/19    | Ø        | 2012/12/19       |
|                      |                | 378942_482396018471579_1474172035_n<br>JPG | humas  | Peringatan HUT PGRI,<br>Guru Berprestasi<br>Terima Penghargaan,<br>2012/12/19    | Ģ        | 2012/12/19       |
|                      |                | 270111_482402821804232_1341583003_n<br>JPG | humas  | Peringatan HUT PGRI,<br>Guru Berprestasi<br>Terima Penghargaan,<br>2012/12/19    | Ø        | 2012/12/19       |
|                      |                | flash back<br>JPG                          | humas  | Momentum Hari Ibu,<br>Tingkatkan<br>Kemandirian<br>Perempuan, 2012/12/19         | Ø        | 2012/12/19       |
|                      |                | 227111_490488197662361_817444798_n<br>JPG  | humas  | Momentum Hari Ibu,<br>Tingkatkan<br>Kemandirian<br>Perempuan, 2012/12/19         | Ģ        | 2012/12/19       |
|                      |                | 65018_490488017662379_1939037553_n<br>JPG  | humas  | Momentum Hari Ibu,<br>Tingkatkan<br>Kemandirian<br>Perempuan, 2012/12/19         | Ģ        | 2012/12/19       |
|                      |                | 483603_483995964978251_174206553_n<br>JPG  | humas  | Tingkatkan Kapasitas<br>Petue Kampung<br>Sebagai Pilar Sarak<br>Opat, 2012/12/19 | Ģ        | 2012/12/19       |
|                      |                | File                                       | Author | Uploaded to                                                                      | •        | Date             |
|                      | Bulk Actions   | Apply                                      |        | 145 ite                                                                          | ems «    | < 1 of 15 > »    |

Gambar 18. Manajemen Library menu Media

Add New, menambah media baru pada situs untuk dikelola.

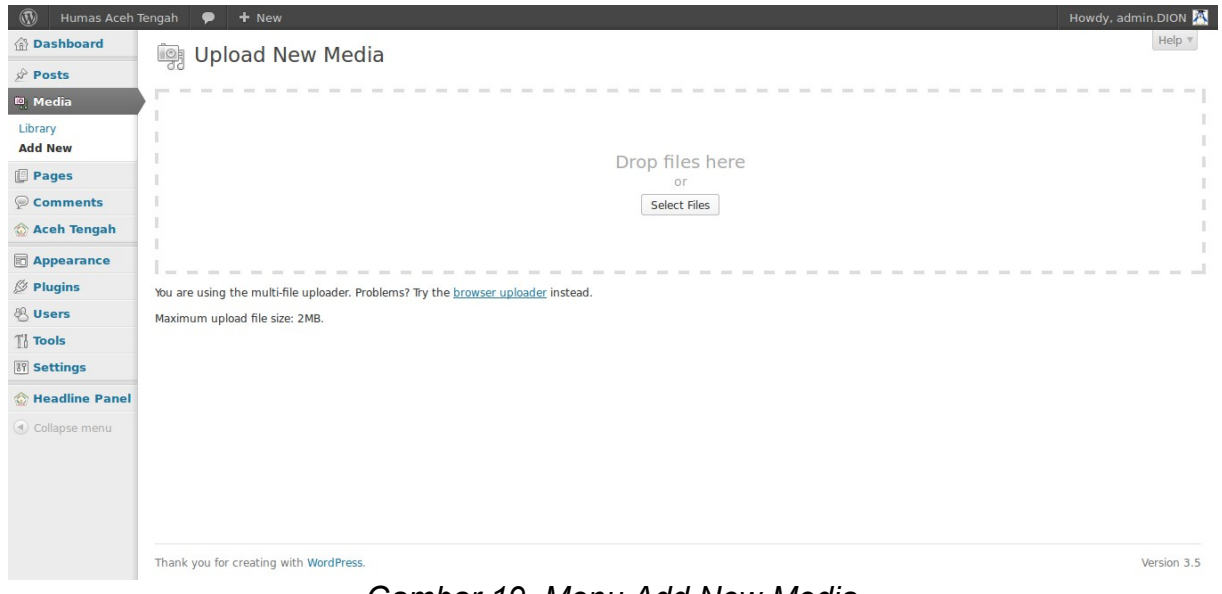

Gambar 19. Menu Add New Media

### **MENU PAGES**

**Pages**, menu untuk mengatur halaman statis pada situs. Halaman ini berbeda dengan posting. Posting biasanya akan muncul secarra berurutan setiap Anda melakukan penambahan, sedangkan Pages biasanya merupakan halaman tunggal yang dimunculkan dengan menggunakan menu-menu website.

| 🚯 Humas Aceh         | Tengah 🗭 🕇 New                               |                          | Но     | wdy, admin.DION 🕂       |
|----------------------|----------------------------------------------|--------------------------|--------|-------------------------|
| 💮 Dashboard          | Pages Add New                                |                          | Screen | Options  Help           |
| 🖉 Posts              |                                              |                          |        | Search Pages            |
| 똊 Media              | All (3)   Published (3)   Trash (1)          |                          |        | bearenrages             |
| 📕 Pages              | Bulk Actions 🗾 Apply Show all dates 🗾 Filter |                          |        | 3 items                 |
| All Pages            | □ Title                                      | Author                   |        | Date                    |
| Add New              | Profil                                       | rendi                    | ø      | 2012/12/02<br>Published |
| 🟠 Aceh Tengah        | Profil Pemerintah                            | admin.DION               | ø      | 3 mins ago<br>Published |
| Appearance Ø Plugins | 🗌 — Visi Misi                                | admin.DION               | ø      | 2 mins ago<br>Published |
| 🖑 Users              | Title                                        | Author                   |        | Date                    |
| Tools<br>Settings    | Bulk Actions 🔄 Apply                         |                          |        | 3 items                 |
| 🟠 Headline Panel     |                                              |                          |        |                         |
| Collapse menu        |                                              |                          |        |                         |
|                      |                                              |                          |        |                         |
|                      |                                              |                          |        |                         |
|                      | Thank you for creating with WordPress.       |                          |        | Version 3.5             |
|                      | Gambar 20. Manajemen Pag                     | ges untuk halaman statis |        |                         |

Add New, menu untuk menambah page baru.

| Humas Aceh I   | engah 🏓 🕇 New                          | Howdy, admin.DION                                              |
|----------------|----------------------------------------|----------------------------------------------------------------|
| Dashboard      | Add New Page                           | Screen Options * Help                                          |
| Posts          |                                        |                                                                |
| Media          | Enter title here                       | Publish                                                        |
| Pages          |                                        | Save Draft Preview                                             |
| ages           | Reg Add Media                          | ext Status: Draft Edit                                         |
| d New          | B I ₩ ☵ ☵ ₩ ૉ 홈 홈 콜 2 2 3 몸 🎸 • 12 📰   | Visibility: Public Edit                                        |
| Comments       |                                        | Dublish immediately Edit                                       |
| Aceh Tengah    |                                        | Move to Trash                                                  |
| Appearance     |                                        | Publish                                                        |
| Plugins        |                                        | Page Attributes                                                |
| Jsers          |                                        | Tage Attributes                                                |
| fools          |                                        | Parent                                                         |
| Settings       |                                        | (no parent) 💽                                                  |
| Headline Panel |                                        | Order                                                          |
| Collapse menu  |                                        | 0                                                              |
|                |                                        | Need help? Use the Help tab in the upper right of your screen. |
|                | Path: p                                | Featured Image                                                 |
|                | Word count: 0                          |                                                                |
|                |                                        | Set featured image                                             |
|                | Thank you for creating with WordPress. | Version                                                        |

Gambar 21. Form Add New Pages

- Kotak isian pertama digunakan untuk menulis judul page. Nama judul ini juga yang akan dijadikan sebagai nama menu pada website untuk menuju page tersebut jika menu tersebut diklik.
- Page Attributes
  - *Parent*, mengatur apakah page tersebut tampil sebagai mainpage

atau sebagai subpage ;

• **Order**, untuk memberikan urutan menu. Biasanya menu-menu pages yang telah dibuat diurutkan otomatis secara alfabetis. Namun Anda bisa mengatur urutan tersebut dengan memberikan nomor urut pada menu-menu tersebut.

(bagian yang lain sama dengan bagian pada penambahan posting)

### MENU COMMENTS

Menu untuk mengatur komentar-komentar pada pada situs (fungsi menu ini tidak digunakan karena user tidak diijinkan untuk member komentar).

| W Humas Aceh     | Tengah 🌩 🕇 New                                                  | Howdy, admin.DION 🖄   |
|------------------|-----------------------------------------------------------------|-----------------------|
| Dashboard        | Comments                                                        | Screen Options   Help |
| & Posts          | All   Pending (0)   Approved   Spam (0)   Trash (1)             |                       |
| 똉 Media          |                                                                 |                       |
| Pages            | Buik Actions Apply Show all comment types Hitter Check for Spam |                       |
| 🦻 Comments       | Author Comment                                                  | In Response To        |
| 🏠 Aceh Tengah    | No comments found.                                              |                       |
| D Appearance     | Author Comment                                                  | In Response To        |
| Ø Plugins        | Bulk Actions 🖃 Apply Check for Spam                             |                       |
| 🖑 Users          |                                                                 |                       |
| Ti Tools         |                                                                 |                       |
| 19 Settings      |                                                                 |                       |
| 🟠 Headline Panel |                                                                 |                       |
| Collapse menu    |                                                                 |                       |
|                  |                                                                 |                       |
|                  |                                                                 |                       |
|                  |                                                                 |                       |
|                  |                                                                 |                       |
|                  |                                                                 |                       |
|                  |                                                                 |                       |
|                  | Thank you for creating with WordPress.                          | Version 3.5           |

### MENU APPEARANCE

Menu untuk mengatur tampilan front site. Biasanya sebagian menu-menu yang terdapat pada bagian ini tergantung pada theme yang digunakan. Ada beberapa theme (template) yang akan menyediakan menu untuk mengatur beberapa bagian pada theme tersebut.

**Themes**, bagian untuk memilih theme yang Anda gunakan. Dibagian ini dimunculkan theme yang telah tersedia pada situs.

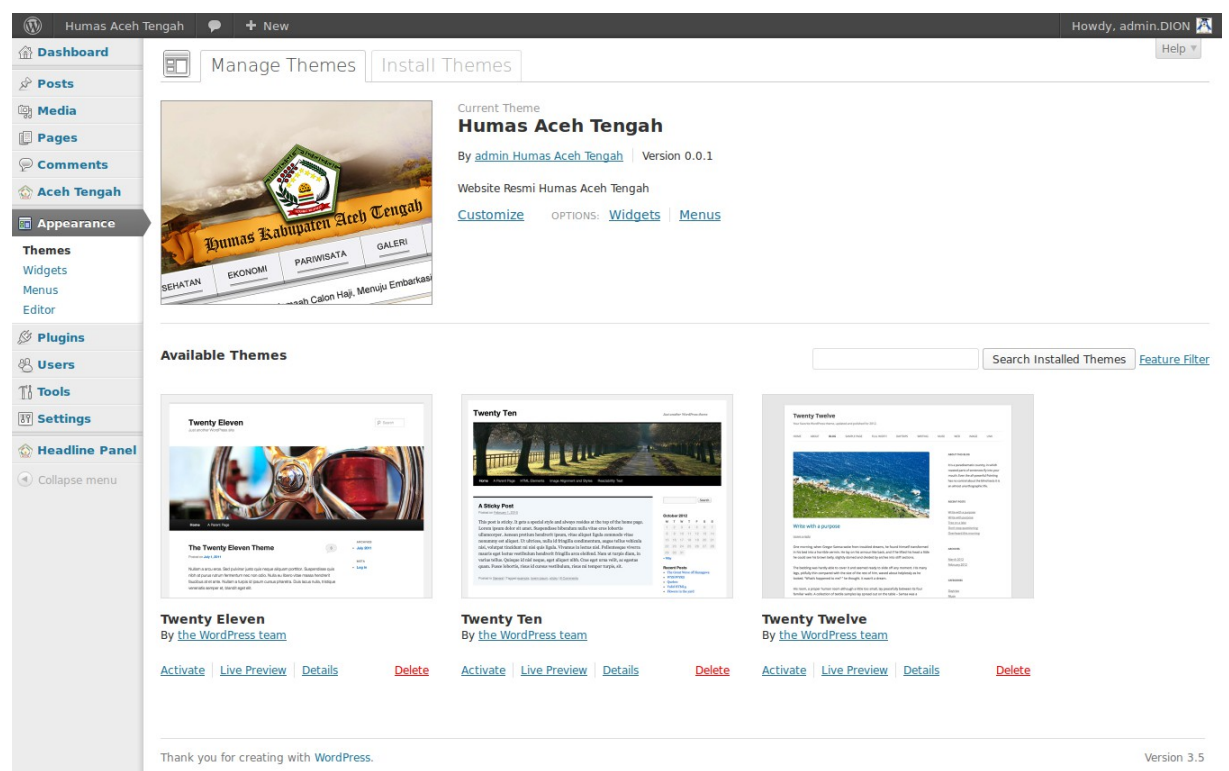

Gambar 22. Manajemen tema situs

Untuk mengganti template dengan theme yang Anda inginkan, cukup klik pada thumbnail atau link nama theme tersebut, maka akan muncul window preview theme tersebut. Klik tulisan Activate "nama\_theme" yang ada di sudut kanan atas window jika Anda ingin menggunakan theme yang baru.

**Widgets**, bagian untuk mengatur widget. Widget merupakan fitur atau komponen-komponen yang bisa ditambahkan pada website sehingga membuat website menjadi lebih menarik dan powerful, misalnya kalender, recent posts, dan lain-lain (fungsi menu ini sengaja dinonaktifkan untuk mendukung tema default UB).

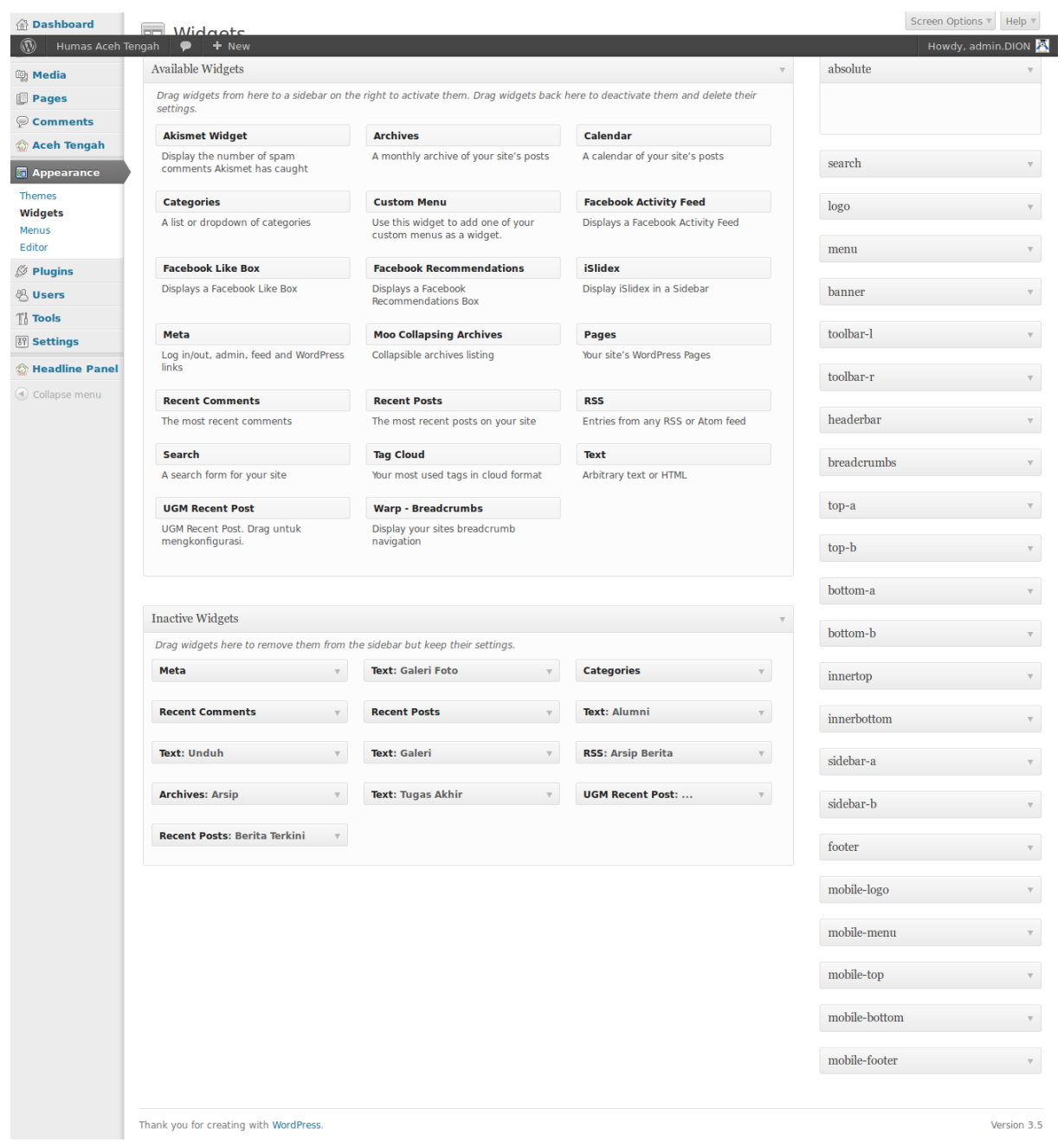

Gambar 23. Manajemen Widgets

*Editor*, bagian untuk melakukan pengeditan pada file-file tema website, misalnya file index, css, dan lain-lain.

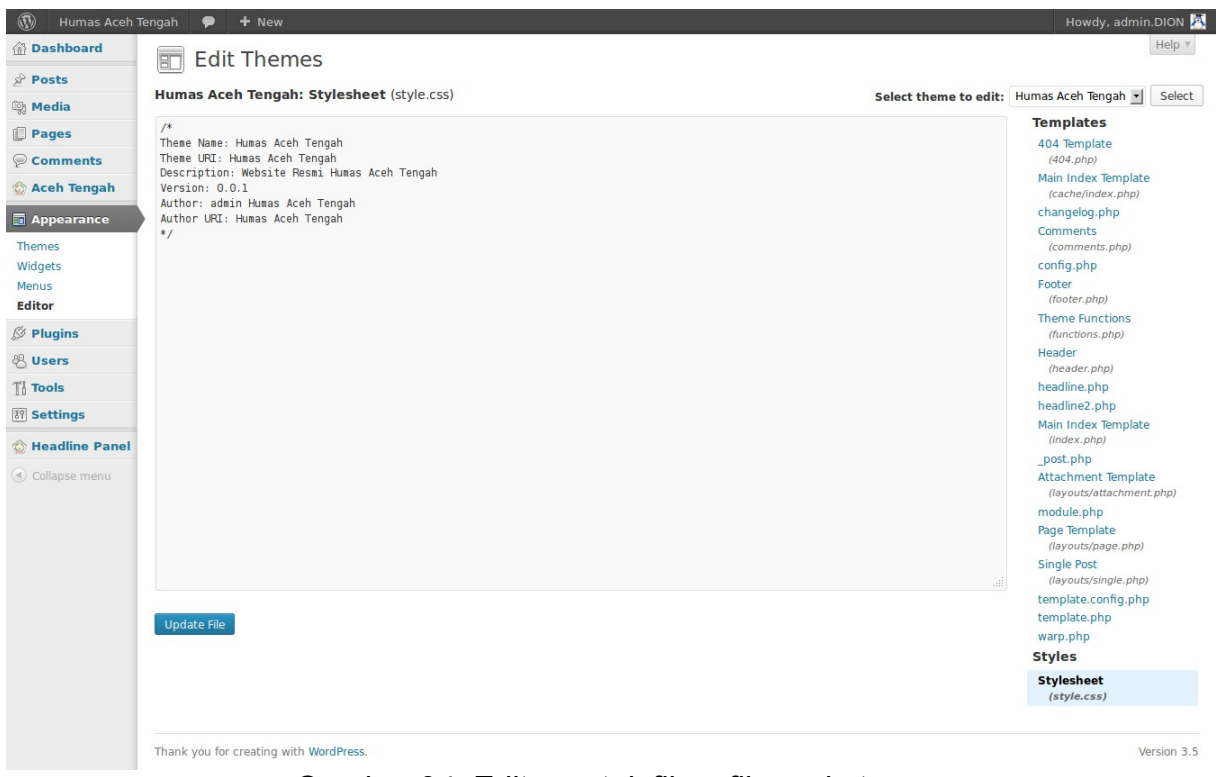

Gambar 24. Editor untuk file – file pada tema

### **MENU USERS**

Users, bagian yang menunjukkan daftar user.

| 🚯 Humas Aceh     | Tengah 🗭 🕇 New                           |                        |                               |                     | Howdy, admin.DION 🕂   |
|------------------|------------------------------------------|------------------------|-------------------------------|---------------------|-----------------------|
| 🙆 Dashboard      |                                          |                        |                               |                     | Screen Options   Help |
| 🖉 Posts          | 000013                                   |                        |                               |                     | Search Users          |
| 약 Media          | All (4)   Administrator (3)   Author (1) |                        |                               |                     | Scaren oscis          |
| Pages            | Bulk Actions Apply Change role t         | to 🛨 Change            |                               |                     | 4 items               |
| 🦻 Comments       | Username                                 | Name                   | E-mail                        | Role                | Posts                 |
| 🟠 Aceh Tengah    | admin.DION                               | dion dion              | and rew dion 04@gmail.com     | Administrator       | 0                     |
| Appearance       |                                          | adaria kuman           | human Orachhumach an id       | A day in interation | 0                     |
| Ø Plugins        |                                          | admin numas            | numas@acentengan.go.id        | Administrator       | 0                     |
| 🐇 Users          | humas                                    | humas aceh tengah aceh | humas.acehtengahkab@gmail.com | Author              | 38                    |
| All Users        |                                          |                        |                               |                     |                       |
| Your Profile     | C R rendi                                |                        | rendi@mgi.co.id               | Administrator       | 0                     |
| TI Tools         | Username                                 | Name                   | E-mail                        | Role                | Posts                 |
| <b>Settings</b>  |                                          |                        |                               |                     |                       |
| 🟠 Headline Panel | BUIK ACTIONS                             |                        |                               |                     | 4 items               |
| Collapse menu    |                                          |                        |                               |                     |                       |
|                  |                                          |                        |                               |                     |                       |
|                  |                                          |                        |                               |                     |                       |
|                  |                                          |                        |                               |                     |                       |
|                  | Thank you for creating with WordPress.   |                        |                               |                     | Version 3.5           |

*Gambar 25. Manajemen Users* **Add New**, menu untuk menambah user baru.

| 🛞 Humas Aceh                         | Tengah 🗭 🕇 New                     |                              | Howdy, admin.DION 📉                                                                                                 |
|--------------------------------------|------------------------------------|------------------------------|----------------------------------------------------------------------------------------------------|
| 🙆 Dashboard                          | Add New User                       |                              | Help *                                                                                                    |
| 🖉 Posts                              |                                    |                              |                                                                                                    |
| 똉 Media                              | Create a brand new user and add it | t to this site.              |                                                                                                    |
| Pages                                | Username (required)                |                              |                                                                                                    |
|                                      | E-mail (required)                  |                              |                                                                                                    |
| 🟠 Aceh Tengah                        | First Name                         |                              |                                                                                                    |
| C Appearance                         | rischame                           |                              |                                                                                                    |
| Ø Plugins                            | Last Name                          |                              |                                                                                                    |
| 🐇 Users                              | Website                            |                              |                                                                                                    |
| All Users<br>Add New<br>Your Profile | Password (twice, required)         |                              |                                                                                                    |
| TI Tools                             |                                    | Strength indicator           | Hint: The password should be at least seven characters long. To make it stronger, use upper and lower case letters, |
| 37 Settings                          |                                    |                              | numbers and symbols like ! " ? \$ % ^ & ).                                                                          |
| 🟠 Headline Panel                     | Send Password?                     | Send this password to the ne | w user by email.                                                                                                    |
| ( Collapse menu                      | Role                               | Subscriber                   |                                                                                                    |
|                                      | Add New User                       |                              |                                                                                                    |
|                                      | Thank you for creating with WordPr | ress.                        | Version 3.5                                                                                                    |

Gambar 26. Form Add New Users

Your Profile, menu untuk mengatur profil admin.

| Postboard   Post   Post   Proces   Pages   Vou Editor   Comment   Pignine   Vor   Vor    Vor                                                                                                    |
|----------------------------------------------------------------------------------------------------|
| Posts Personal Options   Pages Visual Editor Disable the visual editor when writing   Comments Admin Color Scheme Blue   Acher Tengah Image: Comments Blue   Appearance Image: Comments Comments   Visual Editor Image: Comments Blue   Acher Tengah Image: Comments Blue   Acher Tengah Image: Comments Blue   Visual Editor Image: Comments Blue   Acher Tengah Image: Comments Blue   Visual Editor Image: Comments Blue   Visual Editor Image: Comment moderation. More information   Visual Editor Image: Comments   Add New Visual Editor when viewing site   Name Image: Comments   Visual Editor Image: Comments   Media Image: Comments   Visual Editor Image: Comments   Visual Editor Image: Com                                                                                                    |
| Weda   Pages   Vsual Editor   Omments   Cache Tengah   Admin Color Scheme   Admin Color Scheme   Admin Color Scheme   Pagearance   Vsuar Schere   Vsuar Schere <t< th=""></t<>                                                                                                    |
| Visual addror Deable the visual addror when writing   Comments Admin Color Scheme   Admin Color Scheme Image: Image:                                                                            |
| Admin Color Scheme Blue   Appearance Find Color Scheme   Admin Color Scheme Blue   Admin Color Scheme Blue   Pugins Find Color Scheme   Keyboard Shotcuts   I Users Keyboard Shotcuts   Ald Users Toobar   Add New Colapse menu   Vesting Gin   Colapse menu Nickname (required)   Admin.DION Image: Colapse menu   Vesting admin.DION   Vesting admin.DION                                                                                                    |
| Appearance   Pupearance   Pupearance                                                                                                    |
| Plugins Keyboard Shortcuts Enable keyboard shortcuts for comment moderation. More information   All Users Toolbar Show Toolbar when viewing site   Add New Name   Tools Username admin.DION   Username Ioin   Meadline Panel Last Name   Collapse menu Nickname (required)   Nickname (required) admin.DION   Display name publicly as admin.DION   E-mail (required) admin.DION   Mebsite                                                                                                    |
| Users     Keyboard Shortcuts     Enable keyboard shortcuts for comment moderation. More information       All Users     Toolbar     Image: Shortcuts       Add New     Name       It Tools     Username     admin.DION       It Settings     First Name     dion       It collapse menu     Nickname (required)     admin.DION       Nickname (required)     admin.DION     Image: Shortcuts       It collapse menu     Nickname (required)     admin.DION       Website                                                                                                    |
| Ald Users       Toolbar       I toolbar when viewing site         Add New<br>Your Profile       Name         I tools       Username       admin.DION       Usernames cannot be changed.         IF tools       First Name       dion       Isername (required)       admin.DION         I colapse menu       Nickname (required)       admin.DION       Isername (required)       admin.DION         I colapse menu       Nickname (required)       admin.DION       Isername (required)       admin.DION         I colapse menu       Nickname (required)       admin.DION       Isername (required)       admin.DION         I colapse menu       Nickname (required)       admin.DION       Isername (required)       admin.DION         I contact Info       Isernal (required)       andrewdion04@gmail.com       Isernal (required)       andrewdion04@gmail.com         Yahoo IM       Image: Contact Info       Image: Contact Info       Image: Contact Info       Image: Contact Info         Yahoo IM       Image: Contact Info       Image: Contact Info       Image: Contact Info       Image: Contact Info                                                                                                    |
| Name       Your Profie     Username     admin.DION     Usernames cannot be changed.       I Tools     Isername     dion       I Settings     First Name     dion       I collapse menu     Nickname (required)     admin.DION       Nickname (required)     admin.DION       I biplay name publicly as     admin.DION       I biplay name publicly as     admin.DION                                                                                                    |
| I tools     Username     admin.DION     Usernames cannot be changed.       I settings     First Name     dion       I headline Panel     Last Name     dion       I collapse menu     Nickname (required)     admin.DION       Display name publicly as     admin.DION       E-mail (required)     andrewdion04@gmail.com       Website                                                                                                    |
| Image: Settings First Name dion   Image: Settings Last Name dion   Image: Settings Last Name dion   Image: Settings Last Name dion   Image: Settings Last Name dion   Image: Settings Last Name dion   Image: Settings Last Name dion   Image: Settings Last Name dion   Image: Settings Last Name dion   Image: Settings Last Name dion   Image: Settings Last Name dion   Image: Settings Image: Settings dion   Image: Settings Image: Settings dion                                                                                                    |
| Keadline Panel     Last Name     dion     Nickname (required)     admin.DION     Display name publicly as   admin.DION     Contact Info     E-mail (required)     andrewdion04@gmail.com   Website   AIM   Yahoo IM                                                                                                    |
| Collapse menu       Nickname (required)       admin.DION         Display name publicly as       admin.DION       Image: Collapse for the second second sec                                                                                              |
| Display name publicly as   admin.DION   Contact Info   E-mail (required)   andrewdion04@gmail.com   Website   AIM   Yahoo IM                                                                                                    |
| Contact Info       E-mail (required)     andrewdion04@gmail.com       Website                                                                                                    |
| E-mail (required) andrewdion04@gmail.com Website AIM Yahoo IM                                                                                                    |
| L-mail (required)     andrewdion04@gmail.com       Website                                                                                                    |
| Vebsite AIM School AIM School AIM |
| AIM<br>Yahoo IM                                                                                                    |
| Yahoo IM                                                                                                    |
|                                                                                                    |
| Jabber / Google Talk                                                                                                    |
| About Yourself                                                                                                    |
| Biographical Info                                                                                                    |
|                                                                                                    |
|                                                                                                    |
|                                                                                                    |
| Share a little biographical information to fill out your profile. This may be shown publicly.                                                                                                    |
| New Password If you would like to change the password type a new one. Otherwise leave this blank.                                                                                                    |
| iype your new password again.                                                                                                    |
| Strength indicator Strength indicator numbers and symbols like ! " 7 \$ % ^ &).                                                                                                    |
| Undate Profile                                                                                                    |
|                                                                                                    |
| Thank you for creation with WordPress                                                                                                    |

Gambar 27. Pengaturan profil Administrator

### MENU TOOLS

*Tools*, menu untuk menambah fitur-fitur lain yang disediakan oleh website.

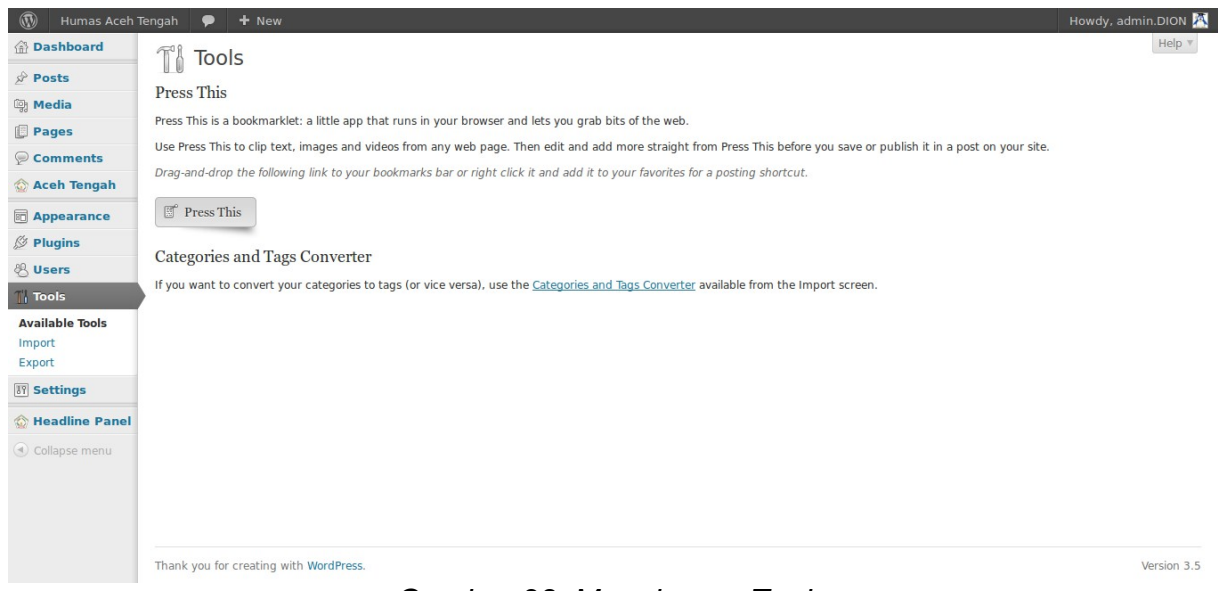

Gambar 28. Manajemen Tools

*Import*, bagian untuk mengimport isi dari website lain milik Anda pada Wordpress. Misalnya posting, komentar, tags, dan lain-lain dari blogspot.

| 🚯 Humas Aceh     | Tengah 🗭 🕇 New                              | 1                                                                                                    | łowdy, admin.DION 🕂 |
|------------------|---------------------------------------------|----------------------------------------------------------------------------------------------------|---------------------|
| 🟦 Dashboard      | T <sup>1</sup> Import                       |                                                                                                    | Help *              |
| 🖉 Posts          |                                             |                                                                                                    |                     |
| 📴 Media          | If you have posts or comments in anothe     | er system, WordPress can import those into this site. To get started, choose a system to import from below:                    |                     |
| Pages            | Blogger                                     | Install the Blogger importer to import posts, comments, and users from a Blogger blog.                                         |                     |
|                  | Blogroll                                    | Install the blogroll importer to import links in OPML format.                                                                  |                     |
| Comments         | Categories and Tags Converter               | Install the category/tag converter to convert existing categories to tags or tags to categories, selectively.                  |                     |
| 🟠 Aceh Tengah    | LiveJournal                                 | Install the LiveJournal importer to import posts from LiveJournal using their API.                                             |                     |
| Appearance       | Movable Type and TypePad                    | Install the Movable Type importer to import posts and comments from a Movable Type or TypePad blog.                            |                     |
|                  | RSS                                         | Install the RSS importer to import posts from an RSS feed.                                                                     |                     |
| 2 ridgins        | Tumbir                                      | Install the Tumblr importer to import posts & media from Tumblr using their API.                                               |                     |
| 8 Users          | WordPress                                   | Install the WordPress importer to import posts, pages, comments, custom fields, categories, and tags from a WordPress export f | ile.                |
| 1 Tools          | If the importer you need is not listed, see | arch the plugin directory to see if an importer is available.                                                                  |                     |
| Available Tools  |                                             |                                                                                                    |                     |
| Import           |                                             |                                                                                                    |                     |
| Export           |                                             |                                                                                                    |                     |
| II Settings      |                                             |                                                                                                    |                     |
| 🟠 Headline Panel |                                             |                                                                                                    |                     |
| Collapse menu    |                                             |                                                                                                    |                     |
|                  |                                             |                                                                                                    |                     |
|                  |                                             |                                                                                                    |                     |
|                  |                                             |                                                                                                    |                     |
|                  |                                             |                                                                                                    |                     |
|                  | Thank you for creating with WordPress.      |                                                                                                    | Version 3.5         |
|                  |                                             | Compar 20 Import Konton                                                                                                    |                     |

Gambar 29. Import konten

**Export**, mengeksport isi dari website Anda.

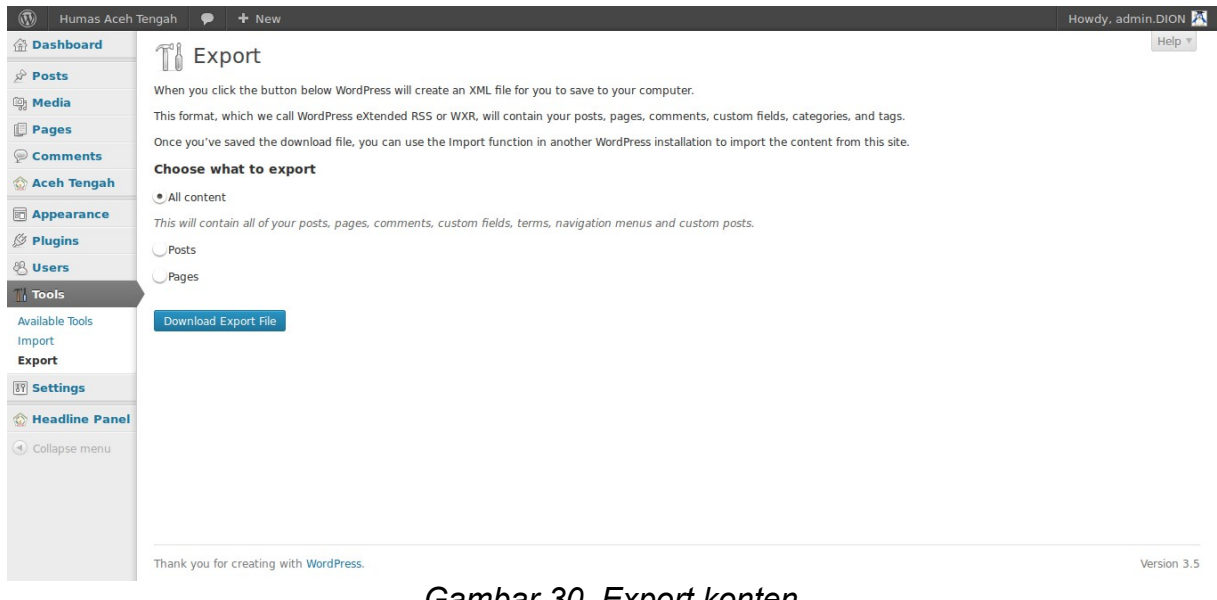

Gambar 30. Export konten

### **MENU SETTINGS**

#### General, menu untuk pengaturan umum situs.

| 🚯 Humas Aceh          | Tengah 🗭 🕂 New                  |                                                                                                    | Howdy, admin.DION 📉 |
|-----------------------|---------------------------------|----------------------------------------------------------------------------------------------------|---------------------|
| 💮 Dashboard           | III General Setti               | nas                                                                                                    | Help *              |
| Posts                 | eneral Setti                    | 195                                                                                                    |                     |
| ଜj Media              | Site Title                      | Humas Aceh Tengah                                                                                                 |                     |
| Pages                 | Tagline                         | Informatif dan transparan                                                                                         |                     |
| Comments              |                                 | In a few words, explain what this site is about.                                                                  |                     |
| 🟠 Aceh Tengah         | WeedDeers Address (UDL)         |                                                                                                    |                     |
| Appearance            | wordPress Address (URL)         | nttp://numas.acentengankab.go.ld/main                                                                             |                     |
| Ø Plugins             | Site Address (URL)              | http://humas.acehtengahkab.go.id/main                                                                             |                     |
| 용 Users               |                                 | Enter the address here if you want your site homepage to be different from the directory you installed WordPress. |                     |
| Til Tools             | E-mail Address                  | dimas.sapta@gmail.com                                                                                             |                     |
| III Settings          |                                 | This address is used for admin purposes, like new user notification.                                              |                     |
| General<br>Writing    | Membership                      | Anyone can register                                                                                               |                     |
| Reading<br>Discussion | New User Default Role           | Subscriber                                                                                                    |                     |
| Media                 | Timezone                        | UTC+0 UTC time is 2012-12-24 11:01:45                                                                             |                     |
| Permalinks            |                                 | Choose a city in the same timezone as you.                                                                        |                     |
| Moo Collapsing        | Date Format                     | • December 24, 2012                                                                                               |                     |
| Archives              |                                 | 2012/12/24                                                                                                    |                     |
| Special Recent Posts  |                                 | 12/24/2012                                                                                                    |                     |
| WP-reCAPTCHA          |                                 | 24/12/2012                                                                                                    |                     |
|                       |                                 | Custom: F J, Y December 24, 2012                                                                                  |                     |
| Headline Panel        |                                 | Documentation on date and time formatting.                                                                        |                     |
| Collapse menu         | Time Format                     | • 11:01 am                                                                                                    |                     |
|                       | inter office                    | (11:01 AM                                                                                                    |                     |
|                       |                                 | 011:01                                                                                                    |                     |
|                       |                                 | Custom: g:i a 11:01 am                                                                                            |                     |
|                       | Week Starts On                  | Monday •                                                                                                    |                     |
|                       |                                 |                                                                                                    |                     |
|                       | Save Changes                    |                                                                                                    |                     |
|                       |                                 |                                                                                                    |                     |
|                       | Thank you for creating with Wor | dPress.                                                                                                    | Version 3.5         |

Gambar 31. Pengaturan umum situs

- Site Title, nama situs yang juga akan terlihat pada title bar browser;
- Tagline, kalimat slogan dari situs;
- · Wordpress address (URL), URL dari website;

- Site address (URL), URL lain dari website. Meskipun URL ini digunakan namun isi yang ditampilkannya adalah isi yang berasal dari alamat website;
- Email address, alamat email admin;
- *Membership*, bagian untuk memilih apakah memperbolehkan pendaftaran user atau tidak;
- New user default rule, rule stAndart dari user yang baru terdaftar.
- Time Zone, zona waktu dari situs;
- **Date format**, format tanggal yang digunakan pada situs;
- *Time format*, format waktu yang digunakan pada situs;
- Week starts On, mengatur hari awal dalam seminggu.

Writing, menu untuk pengaturan penulisan konten pada website.

| 🚯 Humas Aceh                | Tengah 🗭 🕇 New                                                                                                    |                                                       |                                                                                     | Howdy, admin.DION 📉 |
|-----------------------------|----------------------------------------------------------------------------------------------------|-------------------------------------------------------|-------------------------------------------------------------------------------------|---------------------|
| 🙆 Dashboard                 | Writing Settings                                                                                                    |                                                       |                                                                                     | Help 🔻              |
| 🖉 Posts                     |                                                                                                    |                                                       |                                                                                     |                     |
| ៊្យៃ Media                  | Formatting                                                                                                    | ✓Convert emoticons like :-) and :-P to grap           | hics on display                                                                     |                     |
| Pages                       |                                                                                                    |                                                       | ML automatically                                                                    |                     |
| 🦻 Comments                  | Default Post Category                                                                                                    | Uncategorized 💌                                       |                                                                                     |                     |
| 🏠 Aceh Tengah               | Press This                                                                                                    |                                                       |                                                                                     |                     |
| Appearance                  | Press This is a bookmarklet: a little a                                                                                                    | app that runs in your browser and lets you grab bit   | s of the web.                                                                       |                     |
| Ø Plugins                   | Use Press This to clip text, images a                                                                                                    | nd videos from any web page. Then edit and add n      | nore straight from Press This before you save or publish it in a post on your site. |                     |
| 용 Users                     | Drag-and-drop the following link to                                                                                                    | your bookmarks bar or right click it and add it to yo | our favorites for a posting shortcut.                                               |                     |
| Ti Tools                    | Press This                                                                                                    |                                                       |                                                                                     |                     |
| 🖩 Settings                  |                                                                                                    |                                                       |                                                                                     |                     |
| General                     | Post via e-mail                                                                                                    |                                                       |                                                                                     |                     |
| Writing<br>Reading          | To post to WordPress by e-mail you must set up a secret e-mail account with POP3 access. Any mail received at this address will be posted, so it's a good idea to keep this address very secret.<br>Here are three random strings you could use: Lvbxy796, 9017N50d, nyukp5GL. |                                                       |                                                                                     |                     |
| Discussion<br>Media         | Mail Server                                                                                                    | mail.example.com                                      | Port 110                                                                            |                     |
| Permalinks<br>iSlidex       | Login Name                                                                                                    | login@example.com                                     |                                                                                     |                     |
| Moo Collapsing<br>Archives  | Password                                                                                                    | password                                              |                                                                                     |                     |
| Special Recent Posts<br>PRO | Default Mail Category                                                                                                    | Uncategorized                                         |                                                                                     |                     |
| WP-reCAPTCHA                | Update Services                                                                                                    |                                                       |                                                                                     |                     |
| 💮 Headline Panel            | When you publish a new post, WordPress automatically notifies the following site update services. For more about this, see Update Services on the Codex. Separate multiple service URLs with line breaks.                                                                      |                                                       |                                                                                     |                     |
| Collapse menu               | http://rpc.pingomatic.com/                                                                                                    |                                                       |                                                                                     |                     |
|                             |                                                                                                    |                                                       |                                                                                     |                     |
|                             |                                                                                                    |                                                       |                                                                                     |                     |
|                             | Save Changes                                                                                                    |                                                       |                                                                                     |                     |
|                             |                                                                                                    |                                                       |                                                                                     |                     |
|                             | Thank you for creating with WordPr                                                                                                    | ess.                                                  |                                                                                     | Version 3.5         |

Gambar 32. Pengaturan penulisan konten

**Reading**, menu untuk mengatur konten yang akan dibaca user pada front site website.

| 🚯 Humas Aceh Te  | èngah 🗭 🕂 New                       |                                                   | Howdy, admin.DION 📉 |
|------------------|-------------------------------------|---------------------------------------------------|---------------------|
| 💮 Dashboard      | II Reading Setting                  | as                                                | Help 🔻              |
| 🖉 Posts          | in Redding Setting                  | 55                                                |                     |
| මා Media         | Front page displays                 | € Your latest posts                               |                     |
| Pages            |                                     | A <u>static page</u> (select below)               |                     |
|                  |                                     | Front page: — Select —                            |                     |
| 🟠 Aceh Tengah    |                                     | Posts page: — Select —                            |                     |
| Appearance       |                                     |                                                   |                     |
| 🖉 Plugins        | Blog pages show at most             | 3 posts                                           |                     |
| 🖑 Users          | Syndication feeds show the most     | 3 items                                           |                     |
| Ti Tools         | recent                              |                                                   |                     |
| 🔛 Settings       | For each article in a feed, show    | • Full text                                       |                     |
| General          |                                     | Summary                                           |                     |
| Writing          | Search Engine Visibility            | Discourane search engines from indexion this site |                     |
| Discussion       | Search Engine visionity             | It is up to search engines to honor this request. |                     |
| Media            |                                     |                                                   |                     |
| Permalinks       | Save Changes                        |                                                   |                     |
| Moo Collapsing   |                                     |                                                   |                     |
| Archives         |                                     |                                                   |                     |
| PRO              |                                     |                                                   |                     |
| WP-reCAPTCHA     |                                     |                                                   |                     |
| 🟠 Headline Panel |                                     |                                                   |                     |
| Collapse menu    | Thank you for creating with WordPre | 255.                                              | Version 3.5         |

*Gambar 33. Pengaturan pembacaan posting* **Discussion**, menu untuk mengatur interaksi (komentar) pada website (fungsi ini tidak digunakan karena komentar dari user tidak diijinkan).

|                     |                                                                                                    | Help                                                                                                    |
|---------------------|----------------------------------------------------------------------------------------------------|----------------------------------------------------------------------------------------------------|
| Posts               | Discussion Se                                                                                                    | ictings                                                                                                    |
| g Media             | Default article settings                                                                                                    | ✓Attempt to notify any blogs linked to from the article                                                                                                    |
| Pages               |                                                                                                    | ✓ Allow link houncations from other blogs (pingoacks and trackbacks)<br>✓ Allow people to post comments on new articles                                                                                                    |
| Comments            |                                                                                                    | (These settings may be overridden for individual articles.)                                                                                                    |
| Aceh Tengah         | Other comment settings                                                                                                    | ✓ Comment author must fill out name and e-mail                                                                                                    |
|                     |                                                                                                    | Users must be registered and logged in to comment                                                                                                    |
| Plugins             |                                                                                                    | Automatically close comments on articles older than 14 days                                                                                                    |
| liser               |                                                                                                    | ✓ Enable threaded (nested) comments 5 ▼ levels deep                                                                                                    |
| Taolo               |                                                                                                    | Comments should be displayed with the older recomments at the top of each page                                                                                                    |
| Cottinue            |                                                                                                    | comments another be adaptived with the local and comments at the top of each page                                                                                                    |
| settings            | E-mail me whenever                                                                                                    | ✓ Anyone posts a comment                                                                                                    |
| Vriting             |                                                                                                    | V Comment is new for moderation                                                                                                    |
| eading              | Before a comment appears                                                                                                    | An administrator must always approve the comment                                                                                                    |
| iscussion           |                                                                                                    | Comment autror must have a previously approved comment                                                                                                    |
| ermalinks           | Comment Moderation                                                                                                    | Hold a comment in the queue if it contains 2 or more links. (A common characteristic of comment spam is a large number of hyperlinks.)                                                                                                    |
| Slidex              |                                                                                                    | When a comment contains any of these words in its content, name, URL, e-mail, or IP, it will be held in the moderation queue. One word or IP per line. I                                                                                                    |
| oo Collapsing       |                                                                                                    | will match inside words, so "press" will match "WordPress".                                                                                                    |
| pecial Recent Posts |                                                                                                    |                                                                                                    |
| RO                  |                                                                                                    |                                                                                                    |
| /P-reCAPTCHA        |                                                                                                    |                                                                                                    |
| Headline Panel      |                                                                                                    |                                                                                                    |
| Collapse menu       |                                                                                                    |                                                                                                    |
|                     |                                                                                                    |                                                                                                    |
|                     |                                                                                                    |                                                                                                    |
|                     |                                                                                                    |                                                                                                    |
|                     |                                                                                                    |                                                                                                    |
|                     |                                                                                                    |                                                                                                    |
|                     |                                                                                                    |                                                                                                    |
|                     | Avatars                                                                                                    |                                                                                                    |
|                     | Avatars<br>An avatar is an image that follows<br>who comment on your site.                                                              | ail                                                                                                    |
|                     | Avatars<br>An avatar is an image that follows<br>who comment on your site.<br>Avatar Display                                            | s you from weblog to weblog appearing beside your name when you comment on avatar enabled sites. Here you can enable the display of avatars for people                                                                                                    |
|                     | Avatars<br>An avatar is an image that follows<br>who comment on your site.<br>Avatar Display<br>Maximum Rating                          | s you from weblog to weblog appearing beside your name when you comment on avatar enabled sites. Here you can enable the display of avatars for people<br>Show Avatars<br>• G — Suitable for all audiences                                                                                                    |
|                     | <b>Avatars</b><br>An avatar is an image that follows<br>who comment on your site.<br>Avatar Display<br>Maximum Rating                   | s you from weblog to weblog appearing beside your name when you comment on avatar enabled sites. Here you can enable the display of avatars for people<br>✓ Show Avatars<br>● G — Suitable for all audiences<br>● PG — Possibly offensive, usually for audiences 13 and above                                                                                                    |
|                     | <b>Avatars</b><br>An avatar is an image that follows<br>who comment on your site.<br>Avatar Display<br>Maximum Rating                   | s you from weblog to weblog appearing beside your name when you comment on avatar enabled sites. Here you can enable the display of avatars for people<br>Show Avatars<br>• G - Suitable for all audiences<br>• PG - Possibly offensive, usually for audiences 13 and above<br>• R - Intended for adult audiences above 17<br>X - Fyre more mature than above                                                                                                    |
|                     | <b>Avatars</b><br>An avatar is an image that follows<br>who comment on your site.<br>Avatar Display<br>Maximum Rating                   | s you from weblog to weblog appearing beside your name when you comment on avatar enabled sites. Here you can enable the display of avatars for people<br>✓Show Avatars<br>● G — Suitable for all audiences<br>PG — Possibly offensive. usually for audiences 13 and above<br>R — Intended for adult audiences above 17<br>X — Even more mature than above                                                                                                    |
|                     | <b>Avatars</b><br>An avatar is an image that follows<br>who comment on your site.<br>Avatar Display<br>Maximum Rating<br>Default Avatar | s you from weblog to weblog appearing beside your name when you comment on avatar enabled sites. Here you can enable the display of avatars for people<br>Show Avatars<br>G – Suitable for all audiences<br>PG – Possibly offensive, usually for audiences 13 and above<br>R – Intended for adult audiences above 17<br>X – Even more mature than above<br>For users without a custom avatar of their own, you can either display a generic logo or a generated one based on their e-mail address.                                                                                                    |
|                     | <b>Avatars</b><br>An avatar is an image that follows<br>who comment on your site.<br>Avatar Display<br>Maximum Rating<br>Default Avatar | s you from weblog to weblog appearing beside your name when you comment on avatar enabled sites. Here you can enable the display of avatars for people<br>Show Avatars<br>G - Suitable for all audiences<br>PG - Possibly offensive, usually for audiences 13 and above<br>R - Intended for adult audiences above 17<br>X - Even more mature than above<br>For users without a custom avatar of their own, you can either display a generic logo or a generated one based on their e-mail address.<br>Mystery Man                                                                                                    |
|                     | <b>Avatars</b><br>An avatar is an image that follows<br>who comment on your site.<br>Avatar Display<br>Maximum Rating<br>Default Avatar | s you from weblog to weblog appearing beside your name when you comment on avatar enabled sites. Here you can enable the display of avatars for people  Show Avatars  G - Suitable for all audiences  G - Possibly offensive, usually for audiences 13 and above  R - Intended for adult audiences above 17 X - Even more mature than above  For users without a custom avatar of their own, you can either display a generic logo or a generated one based on their e-mail address.  For users without a custom avatar of their own, you can either display a generic logo or a generated one based on their e-mail address.  Blank Blank                                                                                                    |
|                     | <b>Avatars</b><br>An avatar is an image that follows<br>who comment on your site.<br>Avatar Display<br>Maximum Rating<br>Default Avatar | s you from weblog to weblog appearing beside your name when you comment on avatar enabled sites. Here you can enable the display of avatars for people<br>✓Show Avatars<br>● G - Suitable for all audiences<br>● PG - Possibly offensive, usually for audiences 13 and above<br>■ R - Intended for adult audiences above 17<br>■ X - Even more mature than above<br>For users without a custom avatar of their own, you can either display a generic logo or a generated one based on their e-mail address.<br>● G Mystery Man<br>■ Blank<br>● C C cravatar Logo                                                                                                    |
|                     | <b>Avatars</b><br>An avatar is an image that follows<br>who comment on your site.<br>Avatar Display<br>Maximum Rating<br>Default Avatar | s you from weblog to weblog appearing beside your name when you comment on avatar enabled sites. Here you can enable the display of avatars for people<br>✓Show Avatars<br>● G - Suitable for all audiences<br>● FO - Possibly offensive, usually for audiences 13 and above<br>■ R - Intended for adult audiences above 17<br>■ X - Even more mature than above<br>For users without a custom avatar of their own, you can either display a generic logo or a generated one based on their e-mail address.<br>● Mystery Man<br>■ Blank<br>● G Gravatar Logo<br>● Wetter (Generated)                                                                                                    |
|                     | <b>Avatars</b><br>An avatar is an image that follows<br>who comment on your site.<br>Avatar Display<br>Maximum Rating<br>Default Avatar | you from weblog to weblog appearing beside your name when you comment on avatar enabled sites. Here you can enable the display of avatars for people<br>✓ Show Avatars<br>● G - Suitable for all audiences<br>● G - Possibly offensive, usually for audiences 13 and above<br>R - Intended for adult audiences above 17<br>X - Even more mature than above<br>For users without a custom avatar of their own, you can either display a generic logo or a generated one based on their e-mail address.<br>● Mystery Man<br>■ Blank<br>● Cravatar Logo<br>● Cravatar Logo<br>● Wenctory (Consented)                                                                                                    |
|                     | <b>Avatars</b><br>An avatar is an image that follows<br>who comment on your site.<br>Avatar Display<br>Maximum Rating<br>Default Avatar | s you from weblog to weblog appearing beside your name when you comment on avatar enabled sites. Here you can enable the display of avatars for people  Show Avatars G - Suitable for all audiences G - Possibly offensive, usually for audiences 13 and above R - Intended for adult audiences above 17 X - Even more mature than above For users without a custom avatar of their own, you can either display a generic logo or a generated one based on their e-mail address.  For Users without a custom avatar of their own, you can either display a generic logo or a generated one based on their e-mail address.  For Users without a custom avatar of their own, you can either display a generic logo or a generated one based on their e-mail address.  For Users without a custom avatar of their own, you can either display a generic logo or a generated one based on their e-mail address.  For Users without a custom avatar of their own, you can either display a generic logo or a generated one based on their e-mail address.  For Users Without a custom avatar of their own, you can either display a generic logo or a generated one based on their e-mail address.  Wavatar Logo Wavatar (Generated) Wavatar (Generated)                                                                                                    |
|                     | <b>Avatars</b><br>An avatar is an image that follows<br>who comment on your site.<br>Avatar Display<br>Maximum Rating<br>Default Avatar | s you from weblog to weblog appearing beside your name when you comment on avatar enabled sites. Here you can enable the display of avatars for people  Show Avatars G - Suitable for all audiences G - Possibly offensive, usually for audiences 13 and above R - Intended for adult audiences above 17 X - Even more mature than above For users without a custom avatar of their own, you can either display a generic logo or a generated one based on their e-mail address. For Users without a custom avatar of their own, you can either display a generic logo or a generated one based on their e-mail address. For Users without a custom avatar of their own, you can either display a generic logo or a generated one based on their e-mail address. For Users without a custom avatar of their own, you can either display a generic logo or a generated one based on their e-mail address. For Users without a Custom avatar of their own, you can either display a generic logo or a generated one based on their e-mail address. For Users without a Custom avatar of their own, you can either display a generic logo or a generated one based on their e-mail address. For Users without a Custom avatar of their own, you can either display a generic logo or a generated one based on their e-mail address. For Users without a Custom avatar of their own, you can either display a generic logo or a generated one based on their e-mail address. For Users without a Custom avatar of their own, you can either display a generic logo or a generated one based on their e-mail address. For Users without a custom avatar of their own, you can either display a generic logo or a generated one based on their e-mail address. For Users without a custom avatar enables at the set of their own of the set of their own of their own of their own of their own of their own of their own of their own of their own of their own of their own of their own of their own of their own of their own of their own of their own of their own of their own of their own of their own of their own of th |
|                     | Avatars<br>An avatar is an image that follows<br>who comment on your site.<br>Avatar Display<br>Maximum Rating<br>Default Avatar        | s you from weblog to weblog appearing beside your name when you comment on avatar enabled sites. Here you can enable the display of avatars for people<br>Show Avatars<br>G - Suitable for all audiences<br>PG - Possibly offensive, usually for audiences 13 and above<br>R - Intended for adult audiences above 17<br>X - Even more mature than above<br>For users without a custom avatar of their own, you can either display a generic logo or a generated one based on their e-mail address.<br>Mystery Man<br>Blank<br>Dank<br>Mystery Man<br>Blank<br>Wavatar (Generated)<br>MonsterID (Generated)<br>Retro (Generated)<br>Retro (Generated)                                                                                                    |
|                     | Avatars<br>An avatar is an image that follows<br>who comment on your site.<br>Avatar Display<br>Maximum Rating<br>Default Avatar        | s you from weblog to weblog appearing beside your name when you comment on avatar enabled sites. Here you can enable the display of avatars for people<br>Show Avatars<br>G - Suitable for all audiences<br>PG - Possibly offensive, usually for audiences 13 and above<br>R - Intended for adult audiences above 17<br>X - Even more mature than above<br>For users without a custom avatar of their own, you can either display a generic logo or a generated one based on their e-mail address.<br>For users without a custom avatar of their own, you can either display a generic logo or a generated one based on their e-mail address.<br>Mystery Man<br>Blank<br>Displank<br>Wavatar (Generated)<br>MonsterID (Generated)<br>Retro (Generated)<br>Retro (Generated)                                                                                                    |
|                     | Avatars<br>An avatar is an image that follows<br>who comment on your site.<br>Avatar Display<br>Maximum Rating<br>Default Avatar        | s you from weblog to weblog appearing beside your name when you comment on avatar enabled sites. Here you can enable the display of avatars for people<br>Show Avatars<br>G - Suitable for all audiences<br>PG - Possibly offensive, usually for audiences 13 and above<br>R - Intended for adult audiences above 17<br>X - Even more mature than above<br>For users without a custom avatar of their own, you can either display a generic logo or a generated one based on their e-mail address.<br>For users without a custom avatar of their own, you can either display a generic logo or a generated one based on their e-mail address.<br>For users without a custom avatar of their own, you can either display a generic logo or a generated one based on their e-mail address.<br>Mystery Man<br>Blank<br>For users direction (Generated)<br>Wavatar (Generated)<br>For user for (Generated)<br>For user (Generated)<br>For user (Generated)<br>For user (Generated)                                                                                                    |

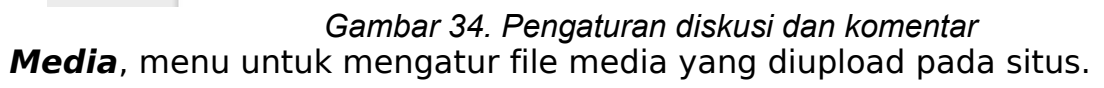

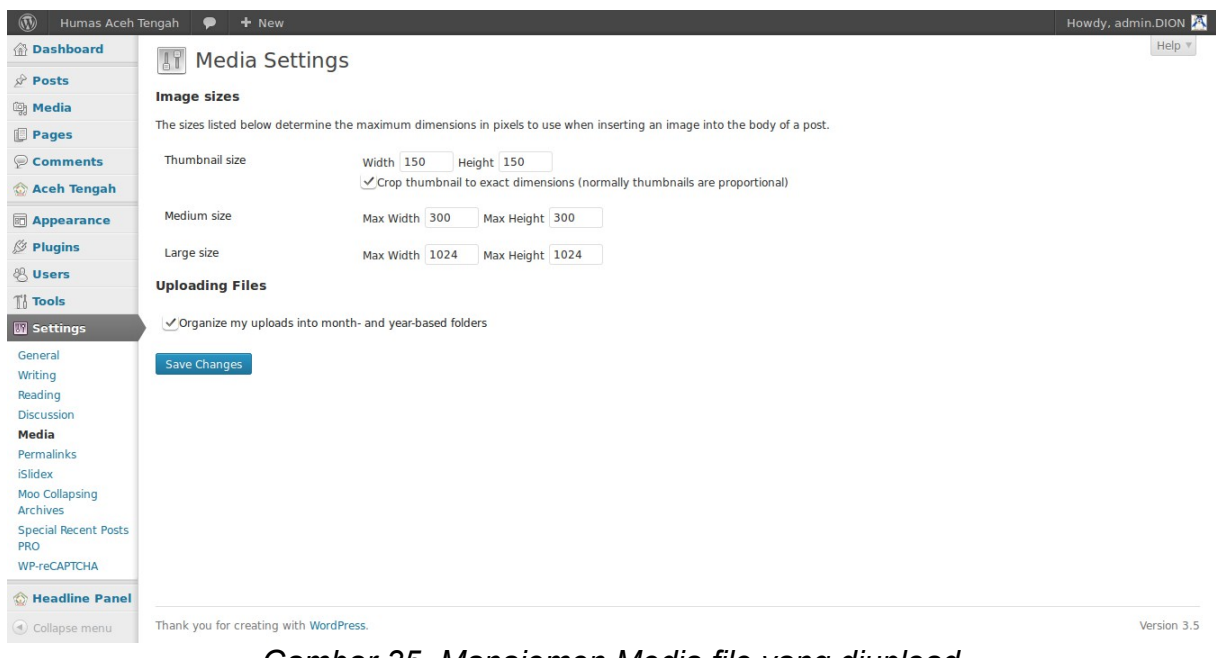

Gambar 35. Manajemen Media file yang diupload

Permalink, menu untuk mengatur permanen link.

| 🚯 Humas Aceh                | Tengah 🗭 🕇 New                                                                                                    | Howdy, admin.DION 💆                                                                                                    |  |  |  |
|-----------------------------|----------------------------------------------------------------------------------------------------|----------------------------------------------------------------------------------------------------|--|--|--|
| 🖄 Dashboard                 | Permalink Setti                                                                                                    | ngs                                                                                                    |  |  |  |
| 🖉 Posts                     |                                                                                                    |                                                                                                    |  |  |  |
| මා Media                    | By default WordPress uses web URLs which have question marks and lots of numbers in them, however WordPress offers you the ability to create a custom URL structure for your permalinks<br>and archives. This can improve the aesthetics, usability, and forward-compatibility of your links. A <u>number of tags are available</u> , and here are some examples to get you started. |                                                                                                    |  |  |  |
| 📳 Pages                     | Common Settings                                                                                                    | Common Settings                                                                                                    |  |  |  |
| 🦻 Comments                  | <b>A</b> • •                                                                                                    |                                                                                                    |  |  |  |
| 💮 Aceh Tengah               | Opefault                                                                                                    | http://humas.acehtengahkab.go.id/main/?p=123                                                                                                    |  |  |  |
| Appearance                  | ODay and name                                                                                                    | http://humas.acehtengahkab.go.id/main/2012/12/24/sample-post/                                                                                        |  |  |  |
| 🖉 Plugins                   | <ul> <li>Month and name</li> </ul>                                                                                                    | http://humas.acehtengahkab.go.id/main/2012/12/sample-post/                                                                                           |  |  |  |
| 🖑 Users                     | Numeric                                                                                                    | http://humas.acehtengahkab.go.id/main/archives/123                                                                                                   |  |  |  |
| Ti Tools                    | OPost name                                                                                                    | http://humas.acehtengahkab.go.id/main/sample-post/                                                                                                   |  |  |  |
| Settings                    | Country Structure                                                                                                    |                                                                                                    |  |  |  |
| General                     | Ocustom structure                                                                                                    | http://humas.acehtengahkab.go.ld/main /%year%/%Monthnum%/%postname%/                                                                                 |  |  |  |
| Writing                     | Optional                                                                                                    |                                                                                                    |  |  |  |
| Reading                     | If you like, you may enter custom st                                                                                                    | ructures for your category and tag URLs here. For example, using topics as your category base would make your category links like http://example.org |  |  |  |
| Media                       | /topics/uncategorized/. If you lea                                                                                                    | ave these blank the defaults will be used.                                                                                                    |  |  |  |
| Permalinks                  | Category base                                                                                                    |                                                                                                    |  |  |  |
| iSlidex                     |                                                                                                    |                                                                                                    |  |  |  |
| Moo Collapsing<br>Archives  | Tag base                                                                                                    |                                                                                                    |  |  |  |
| Special Recent Posts<br>PRO | Save Changes                                                                                                    |                                                                                                    |  |  |  |
| WP-reCAPTCHA                |                                                                                                    |                                                                                                    |  |  |  |
| 🟠 Headline Panel            |                                                                                                    |                                                                                                    |  |  |  |
| Collapse menu               | Thank you for creating with WordPre                                                                                                    | ess. Version 3.5                                                                                                    |  |  |  |

Gambar 36. Pengaturan permanen link

### Manajemen Post/Berita

### Menulis berita

Setelah Anda login lalu kita akan masuk ke halaman posting artikel pada **Dashboard** dengan klik **Posts**  $\rightarrow$  **Add New Posts**.

| Dashboard        | Add New Post                           |            |
|------------------|----------------------------------------|------------|
| 🖈 Posts          |                                        |            |
| All Posts        | Enter title here                       |            |
| Add New          |                                        |            |
| Categories       | Oh Add Media                           |            |
| Tags             | -al Addinicalia MC                     | isual Text |
| මා Media         | B I +## ☵ ☷ +4 ☷ 書 書 2 22 몸 4♥ ▼ [2] ▦ |            |
| Pages            |                                        |            |
| Comments         |                                        |            |
| 🟠 Aceh Tengah    |                                        |            |
| Appearance       |                                        |            |
| 🖉 Plugins        |                                        |            |
| & Users          |                                        |            |
| Tools            |                                        |            |
| IT Settings      |                                        |            |
| 🏠 Headline Panel |                                        |            |
| Collapse menu    |                                        |            |

Setelah itu, isikan Judul pada kolom judul dan artikelnya. Coba isikan artikel ini:

Judul : ICW Ancam Polisikan Sekolah yang Pertahankan RSBI

**Isi Post** : Indonesia Corruption Watch (ICW) bersama Koalisi Anti Komersialisasi Pedidikan menggelar acara syukuran atas penghapusan RSBI oleh Mahkamah Konstitusi (MK). Dua LSM ini akan bekerjasama untuk mengawasi sekolah-sekolah yang tak mentaati keputusan MK yang membatalkan payung hukum program RSBI. Menurut Febri, pasal 50 ayat 3 UU Sisdiknas yang telah dihapuskan MK memang dengan semangat UUD 1945 karena bersifat diskriminatif terhadap kondisi masyarakat. Kedepan, pemerintah harus bisa memfasilitasi semua sekolah untuk meningkatkan kualitas pendidikian Indonesia. UU Sisdiknas No 20 Tahun 2003 telah menjelaskan bahwa pemerintah berkewajiban menjamin pendidikan warga negaranya. Dengan dihapuskannya IAndasan hukum RSBI, Pasal 50 Ayat 3 UU Sisdiknas, maka sekolah tidak berhak lagi mengelola dana masyarakat untuk menyelenggarakan pendidikan.

| 🛞 Humas Aceh Teng      | gah 🗭 🕂 New                                                                                                    |                                 |
|------------------------|----------------------------------------------------------------------------------------------------|---------------------------------|
|                        | Add New Post                                                                                                    |                                 |
| 🖈 Posts                |                                                                                                    |                                 |
| All Posts              | ICW Ancam Polisikan Sekolah yang Pertahankan RSBI                                                                                                    |                                 |
| Add New                | Permalink: http://humas.acehtengahkab.go.id/main/2013/01/icw-ancam-polirtahankan-rsbi/ Edit                                                                                                    |                                 |
| Categories<br>Tags     | ලි Add Media                                                                                                    | Visual Text                     |
| ঞ্ <del>যি</del> Media | B I ANG ☵ ☵ 46 ☷ 毫 클 🖉 🐰 ☵ ♠ ♠5 ▾ 🖸 ☶                                                                                                    |                                 |
| Pages                  | Indonesia Corruption Watch (ICW) bersama Koalisi Anti Komersialisasi Pedidikan menggelar acara syukuran atas penghi                                                                                                    | apusan RSBI oleh                |
| Comments               | Mahkamah Konstitusi (MK). Dua LSM ini akan bekerjasama untuk mengawasi sekolah-sekolah yang tak mentaati keputu membatalkan payang bukum program PSRI                                                                               | isan MK yang                    |
| 🏠 Aceh Tengah          | inclusate and paying maxim program with.                                                                                                    |                                 |
| Appearance             | Menumit Febri, nasal 50 ayat 2 IIII Sisdiknas yang telah dihanuskan MK memang dengan semangat IIIID 1045 karena ber                                                                                                    | sifat diskriminatif             |
| 🖉 Plugins              | terhadap kondisi masyarakat. Kedepan, pemerintah harus bisa memfasilitasi semua sekolah untuk meningkatkan kualitas                                                                                                    | pendidikian Indonesia.          |
| 생 Users                | UU Sisdiknas No 20 Tahun 2003 telah menjelaskan bahwa pemerintah berkewajiban menjamin pendidikan warga negari<br>dihapuskannya landasan hukum RSBI, Pasal 50 Ayat 3 UU Sisdiknas, maka sekolah tidak berhak lagi mengelola dana ma | anya. Dengan<br>asyarakat untuk |
| Tt Tools               | menyelenggarakan pendidikan.                                                                                                    |                                 |
| IT Settings            |                                                                                                    |                                 |
| 🟠 Headline Panel       |                                                                                                    |                                 |
| Collapse menu          |                                                                                                    |                                 |
|                        | Path: p                                                                                                    |                                 |
|                        | Word count: 103                                                                                                    | Draft saved at 12:04:13 am.     |

Keterangan gambar :

| В              | Gunanya untuk mempertebal huruf (contoh: <b>humas</b> ), atau juga<br>bisa dengan menekan tombol CTRL+B pada keyboard.            |
|----------------|----------------------------------------------------------------------------------------------------|
| I              | Gunanya untuk membuat huruf dicetak miring (contoh: <i>humas</i> ),<br>atau juga bisa dengan menekan tombol CTRL+I pada keyboard. |
| ABC            | Gunanya untuk mencoret huruf/kata, atau juga bisa dengan<br>menekan tombol ALT+SHIFT+D pada keyboard.                             |
| 0<br>0<br>0    | Gunanya untuk membuat list (tanpa menggunakan angka).<br>Contoh:<br>• List 1<br>• List 2<br>• List 3                              |
| 1—<br>2—<br>3— | Gunanya untuk membuat list (menggunakan angka).<br>Contoh:<br>1. List 1<br>2. List 2<br>3. List 3                                 |
| 66             | Gunanya untuk menAndai suatu kalimat yang dianggap penting.                                                                       |

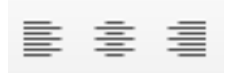

Gunanya untuk membuat paragraf menjadi rata kiri, tengah, dan kanan

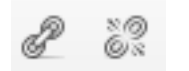

Gunanya untuk menambahkan atau menghilangkan link pada suatu kata/kalimat.

#### Menambahkan gambar

Pada bagian atas menu bar, terdapat beberapa icon yang fungsinya menambahkan suatu media (gambar, video, audio) pada artikel. Tetapi akan dibahas bagaimana cara menambahkan gambar karena memang seringnya suatu artikel itu ditambahkan dengan gambar. Untuk penambahan video maupun audio caranya sama saja dengan penambahan gambar, hanya saja media yang ditambahkan berbeda.

| Dashboard            | Add New Post     |  |
|----------------------|------------------|--|
| 🖈 Posts              |                  |  |
| All Posts<br>Add New | Enter title here |  |
| Categories<br>Tags   | াঞ্জ Add Media   |  |

Lalu, klik tombol '*Select Files*' untuk mencari dan memilih gambar yang ingin di masukkan. Setelah di klik nanti akan muncul kotak dialog untuk mencari gambar. Setelah gambar yang dimaksud sudah dipilih, lalu klik 'Open'. Seperti gambar dibawah berikut ini:

| WordPress 3.5 🛛 🦈              | + New View Post            |                                  | Howdy, ryanima   |
|--------------------------------|----------------------------|----------------------------------|------------------|
| Insert Media<br>Create Gallery | Upload Files Media Library |                                  | ×                |
| Set Featured Image             |                            |                                  |                  |
| Insert from URL                |                            |                                  |                  |
|                                |                            |                                  |                  |
|                                |                            |                                  |                  |
|                                |                            | Drop files anywhere to upload    |                  |
|                                |                            | Select Files                     |                  |
|                                |                            |                                  |                  |
|                                |                            | Maximum upload file size: 500MB. |                  |
|                                |                            |                                  |                  |
|                                |                            |                                  | Insert into post |
|                                |                            |                                  |                  |

Setelah itu akan ada proses upload gambar. Setelah proses upload gambar selesai, lalu akan muncul seperti ini:

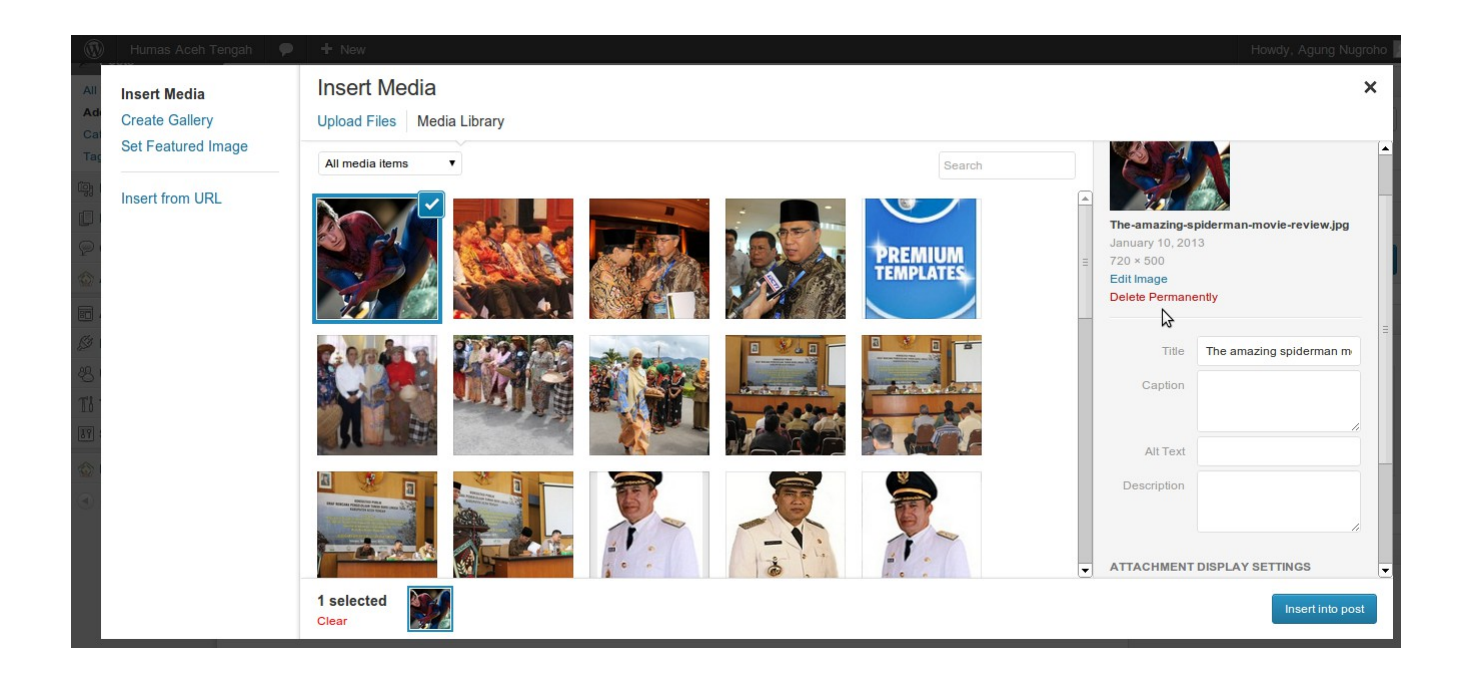

Kemudian Anda bisa menentukan judul dari gambar itu apa, deskripsi atau penjelasan dari gambar itu apa, tetapi itu tidak wajib, bisa dikosongkan jika memang merasa tidak perlu diisi. Kita juga bisa menentukan posisi dan ukuran gambar itu. Selanjutnya klik tombol 'Insert into Post' yang terletak pada bagian bawah.

Setelah di klik, kita akan kembali ke halaman utama Posting artikel, seperti gambar dibawah berikut ini:

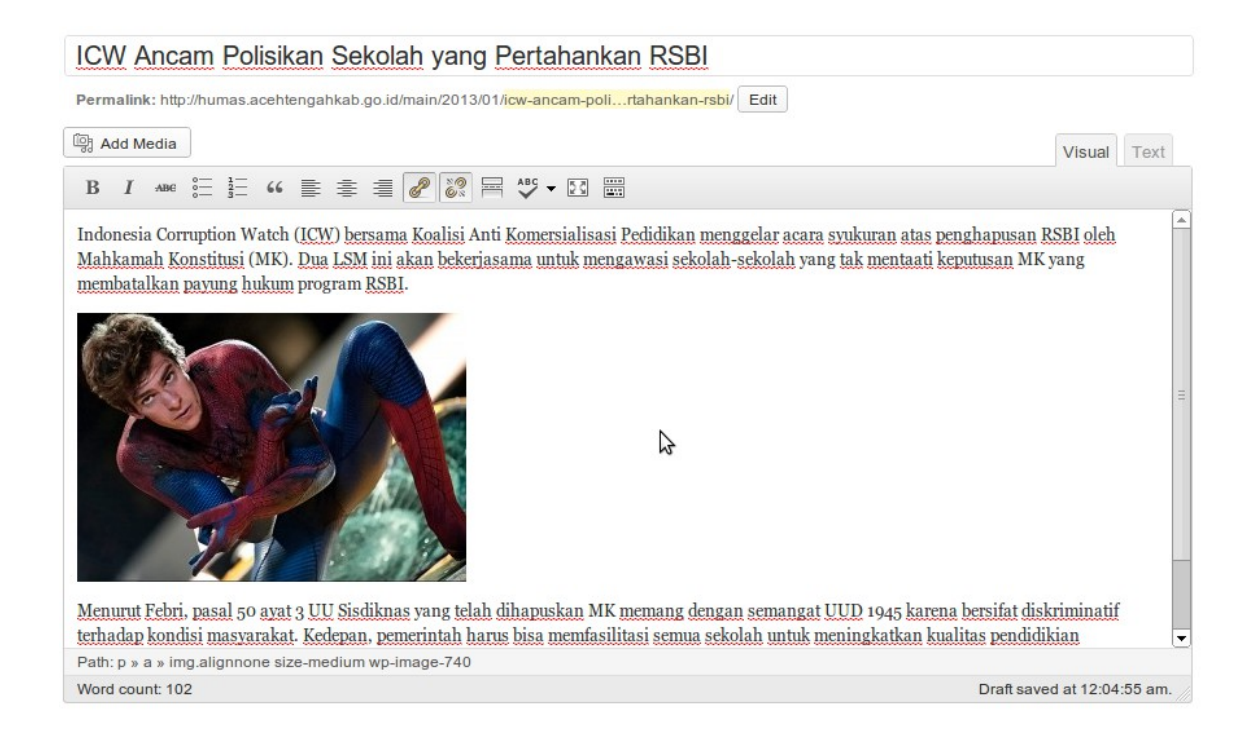

### Pemilihan Kategori

Pada kolom sebelah kirim tengah, Anda dapat memilih kategori seperti berita, galeri, headline, dan newsticker. Anda dapat memilih lebih dari 1 kategori. Selain itu Anda juga bisa menambahkan kategori dengan klik *add new category*.

| Categories                                                                       |           |  |  |
|----------------------------------------------------------------------------------|-----------|--|--|
| All Categories                                                                   | Most Used |  |  |
| <ul> <li>Berita</li> <li>Galeri</li> <li>Headline</li> <li>Newsticker</li> </ul> |           |  |  |
| + Add New Category                                                               |           |  |  |

#### **Pemilihan Tags**

pada kolom ini Anda dapat menambahkan tags (klasifikasi berita berdasarkan pencarian). Tags dapat berupa kata kunci dari berita yang Anda tulis.

| Tags                           |
|--------------------------------|
| Add                            |
| Separate tags with commas      |
| Choose from the most used tags |

### **Publish Berita**

Langkah terakhir yaitu mempublikasikan artikel yang kita tulis, dengan cara mengeklik tombol 'Publish' yang terletak di bagian kanan

| Publish                       |         |
|-------------------------------|---------|
| Save Draft                    | Preview |
| Status: Draft Edit            |         |
| Visibility: Public Edit       |         |
| 11 Publish immediately Edit   |         |
| Publicize: Not Connected Show |         |
| Move to Trash                 | Publish |

Setelah tombol 'Publish' di klik, nanti akan ada proses publishing, tunggu beberapa saat hingga proses publishing itu selesai.

### Penjadwalan berita

Selain Anda dapat posting berita saat ini juga. Anda juga dapat menjadwalkan berita untuk di publish pada tanggal tertentu. Seperti gambar berikut :

| Save Draft              | P    | review  |
|-------------------------|------|---------|
| Status: Draft Edit      |      |         |
| Visibility: Public Edit |      |         |
| Publish immediately     |      |         |
| 12-Dec \$ 31 , 2011     | @ 13 | : 00    |
| OK Cancel               |      |         |
| Move to Trash           |      | Publieb |

### Administrasi post/berita

#### Melihat semua berita

Untuk melihat seluruh berita Anda dapat klik Post  $\rightarrow$  All Posts.

| Humas Aceh Ten     | gah 🗭 🕇 New                                                                              |             |                              |      |
|--------------------|------------------------------------------------------------------------------------------|-------------|------------------------------|------|
| ☆ Dashboard        | Posts Add New                                                                            |             |                              |      |
| 🖈 Posts            |                                                                                          |             |                              |      |
| All Posts          | All (54)   Published (54)   Trash (10)                                                   |             |                              |      |
| Add New            | Bulk Actions   Apply Show all dates  View all categories                                 | Filter      |                              | 54   |
| Categories<br>Tags | Title                                                                                    | Author      | Categories                   | Tags |
| මා Media           | "Bupati Dan Unsur Pimpinan Daerah Aceh Tengah Pimpin<br>Pelaksanaan Jum'at Bersih (PJB)" | humas       | Berita                       | _    |
| Pages              |                                                                                          |             |                              |      |
| Comments           | " Upaya Revitalisasi Taman Buru Linge Aceh Tengah" Rencana<br>Pengelolaan 10 Tahun       | admin.humas | Berita                       | -    |
| 🏠 Aceh Tengah      |                                                                                          |             |                              |      |
| Appearance         | Para Guru di Aceh Tengah Ikuti Porseni                                                   | humas       | Berita, Headline, Newsticker | _    |
| 🖉 Plugins          | Selumlah Penghargaan Tandai Unacara Hari Amal Bakti Kementeri                            | an humas    | Berita Galeri Headline       | _    |
| lusers             | Agama di Aceh Tengah                                                                     |             | Newsticker                   |      |

### Editing berita

Untuk melakukan editing berita Anda dapat klik judul berita tersebut untuk editing berita secara keseluruhan.

| 🖈 Posts            |                                                                                            |
|--------------------|--------------------------------------------------------------------------------------------|
| All Posts          | All (54)   Published (54)   Trash (10)                                                     |
| Categories<br>Tags | Title                                                                                      |
| ៊្វែរ Media        | "Bupati Dan Unsur Pimpinan Daerah Aceh Tengah Pimpin<br>Pelaksana n Jum'at Bersih (PJB)"   |
| Pages              | Edit   Quick Edit ""Bupati Dan Unsur Pimpinan Daerah Aceh                                  |
| Comments           | " Upaya Revitanciasi Faman Bura Engeritori Tengan Iteresia (PJB)""<br>Pengelolaan 10 Tahun |
| 🟠 Aceh Tengah      |                                                                                            |

Namun jika hanya melakukan editing sebagian saja, seperti judul, link, dan kategori. Anda cukup klik **quick edit** 

| All (54)   Pu | blished (54)   Trash (10)                                        |                    |                  |               | Search Posts      |
|---------------|------------------------------------------------------------------|--------------------|------------------|---------------|-------------------|
| Bulk Actions  | Apply Show all dates View all categories Fi                      | ilter              |                  | 54 iten       | ns « < 1 of 3 > » |
| 🔲 Title       |                                                                  | Author             | Categories       | Tags          | Date              |
| QUICK ED      | π                                                                | Categories [more]  | Tags             |               |                   |
| Title         | *Bupati Dan Unsur Pimpinan Daerah Aceh Tengah Pimpin Pelaksanaa  | Berita             |                  |               |                   |
| Slug          | bupati-dan-unsur-pimpinan-daerah-aceh-tengah-pimpin-pelaksanaan- | Galeri<br>Headline |                  |               | 1.                |
| Date          | 01-Jan ▼ 09 , 2013 @ 23 : 33                                     | Newsticker         | Allow Comments   | ✔ Allow Pings |                   |
| Author        | humas 🔻                                                          |                    | Status Published | ▼             | sky               |
| Password      | -OR- 🗌 Private                                                   |                    | <b>v</b>         |               |                   |
| Cancel        |                                                                  |                    |                  |               | Update            |

### Menghapus berita

Untuk menghapus berita, Anda klik *trash.* 

### Manajemen Pages/Halaman

### **Menulis Halaman**

Setelah Anda login lalu kita akan masuk ke **Dashboard** dengan klik **Pages**  $\rightarrow$  **Add New** Page. Seperti gambar dibawah ini:

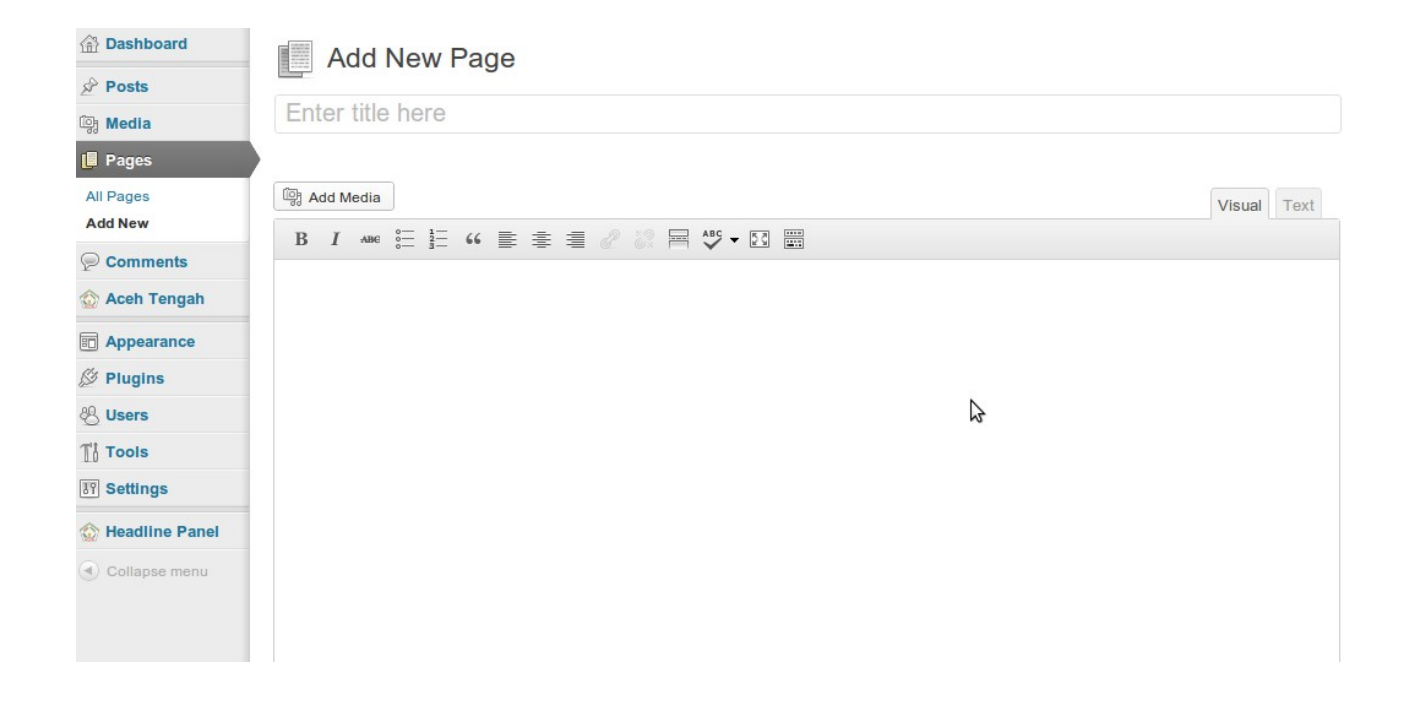

Setelah itu, isikan Judul pada kolom judul dan artikelnya.

Keterangan gambar :

| В           | Gunanya untuk mempertebal huruf (contoh: <b>humas</b> ),<br>atau juga bisa dengan menekan tombol CTRL+B pada<br>keyboard.            |
|-------------|----------------------------------------------------------------------------------------------------|
| I           | Gunanya untuk membuat huruf dicetak miring (contoh:<br><i>humas</i> ), atau juga bisa dengan menekan tombol CTRL+I<br>pada keyboard. |
| ABC         | Gunanya untuk mencoret huruf/kata, atau juga bisa<br>dengan menekan tombol ALT+SHIFT+D pada keyboard.                                |
| 0<br>0<br>0 | Gunanya untuk membuat list (tanpa menggunakan<br>angka).<br>Contoh:<br>• List 1                                                      |

List I

- List 2
- List 3

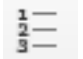

Gunanya untuk membuat list (menggunakan angka). Contoh:

- 1. List 1
- 2. List 2
- 3. List 3

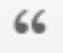

Gunanya untuk menAndai suatu kalimat yang dianggap penting.

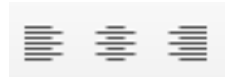

Gunanya untuk membuat paragraf menjadi rata kiri, tengah, dan kanan

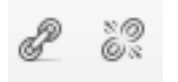

Gunanya untuk menambahkan atau menghilangkan link pada suatu kata/kalimat.

### Menambahkan Gambar

Pada bagian atas menu bar, terdapat beberapa icon yang fungsinya menambahkan suatu media (gambar, video, audio) pada artikel. Tetapi akan dibahas bagaimana cara menambahkan gambar karena memang seringnya suatu artikel itu ditambahkan dengan gambar. Untuk penambahan video maupun audio caranya sama saja dengan penambahan gambar, hanya saja media yang ditambahkan berbeda.

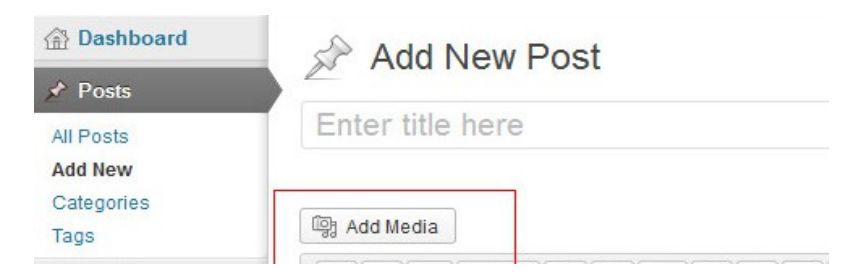

Lalu, klik tombol '*Select Files*' untuk mencari dan memilih gambar yang ingin di masukkan. Setelah di klik nanti akan muncul kotak dialog untuk mencari gambar. Setelah gambar yang dimaksud sudah dipilih, lalu klik '*Open*'. Seperti gambar dibawah berikut ini:

| 💮 WordPress 3.5 🐢              | + Naw View Post            | urrente dimensione               | Howdy, ryanimal 🚽 |
|--------------------------------|----------------------------|----------------------------------|-------------------|
| Insert Media<br>Create Gallery | Upload Files Media Library |                                  | ×                 |
| Set Featured Image             |                            |                                  |                   |
| Insert from URL                |                            |                                  |                   |
| 0                              |                            |                                  |                   |
|                                |                            |                                  |                   |
|                                |                            | Drop files anywhere to upload    |                   |
|                                |                            |                                  |                   |
|                                |                            | Select Files                     |                   |
|                                |                            |                                  |                   |
|                                |                            | Maximum upload file size: 500MB. |                   |
|                                |                            |                                  |                   |
|                                |                            |                                  | Insert into post  |
| -                              |                            |                                  |                   |

Lalu nanti akan ada proses upload gambar. Setelah proses upload gambar selesai, lalu akan muncul seperti ini:

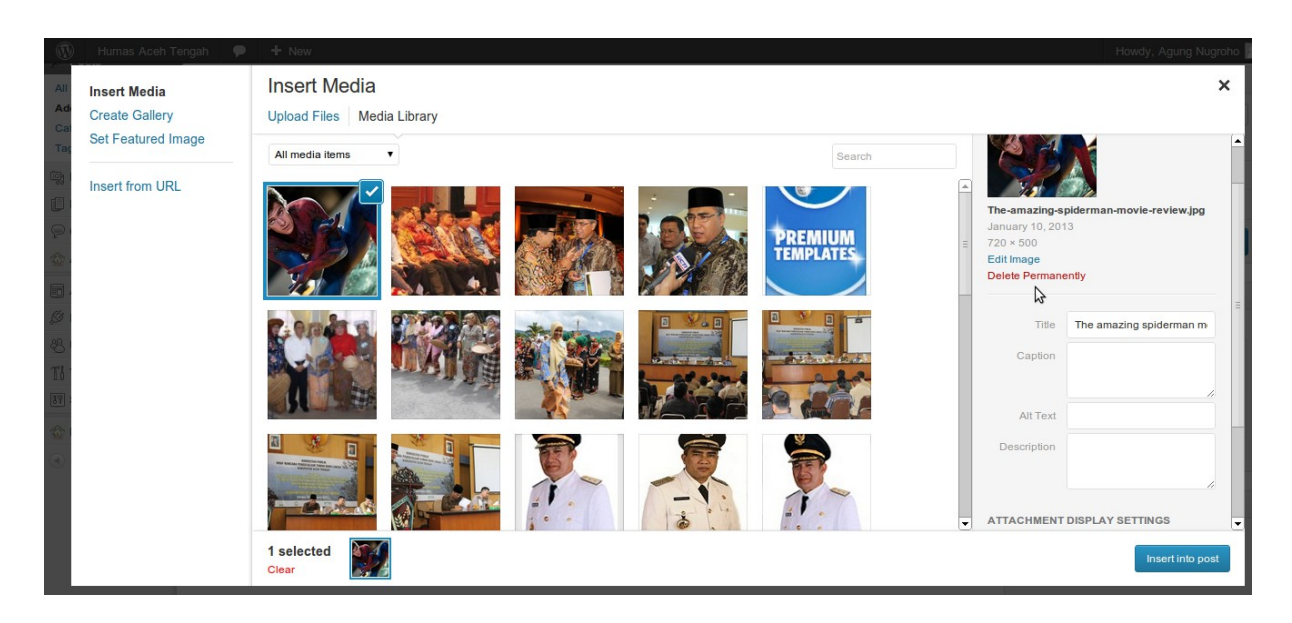

Disitu kita bisa menentukan judul dari gambar itu apa, deskripsi atau penjelasan dari gambar itu apa, tetapi itu tidak wajib, bisa dikosongkan jika memang merasa tidak perlu diisi. Kita juga bisa menentukan posisi dan ukuran gambar itu. Selanjutnya klik tombol *'Insert into Post'* yang terletak pada bagian bawah.

#### Atribute Halaman

Untuk mengganti halaman atribut, terdapat pada kolom page attributes

| Page Attributes                         |                            |
|-----------------------------------------|----------------------------|
| Parent                                  |                            |
| (no parent) 💲                           |                            |
| Template                                |                            |
| Default Template                        | +                          |
| Order                                   |                            |
| 0                                       |                            |
| Need help? Use the I<br>of your screen. | Help tab in the upper righ |

Kolom ini digunakan untuk memanajemen halaman Anda. **Parent**, digunakan untuk menentukan induk halaman, misalkan **halaman visi dan misi** merupakan **bagian dari profile**, maka **halaman visi dan misi** yang Anda buat harus mengubah **Parent**  $\rightarrow$  **Profil** 

### Publish Halaman

Langkah terakhir yaitu mempublikasikan halaman yang kita tulis, dengan cara mengeklik tombol 'Publish' yang terletak di bagian kanan

| Publish                       |         |
|-------------------------------|---------|
| Save Draft                    | Preview |
| Status: Draft Edit            |         |
| Visibility: Public Edit       |         |
| 11 Publish immediately Edit   |         |
| Publicize: Not Connected Show |         |
| Move to Trash                 | Publish |

Setelah tombol '*Publish*' di klik, nanti akan ada proses publishing, tunggu beberapa saat hingga proses publishing itu selesai.

### Administrasi Page/Halaman

#### Melihat semua halaman

Untuk melihat seluruh berita Anda dapat klik  $Pages \rightarrow All Pages$ .

| Dashboard     | Pages Add New                              |            |
|---------------|--------------------------------------------|------------|
| 🖉 Posts       |                                            |            |
| ම; Media      | All (3)   Published (3)   Irash (1)        |            |
| Pages         | Bulk Actions  Apply Show all dates  Filter |            |
| All Pages     | Title                                      | Author     |
| Add New       | Profil                                     | rendi      |
| Comments      | Edit   Quick Edit   Trash   View           |            |
| 🏠 Aceh Tengah | Profil Pemeri Edit this item inline        | admin.DION |
| Appearance    |                                            |            |
| 🖉 Plugins     |                                            | admin.bioN |
| 🖑 Users       | Title                                      | Author     |
| Ti Tools      |                                            |            |
|               | Bulk Actions Y Apply                       |            |

### Editing halaman

Untuk melakukan editing halaman Anda dapat klik **judul halaman** tersebut untuk editing halaman secara keseluruhan.

| Dashboard     | Pa                                                                                                    | Ges Add New            |                       |    |          |                    |        |
|---------------|----------------------------------------------------------------------------------------------------|------------------------|-----------------------|----|----------|--------------------|--------|
| Posts         |                                                                                                    | 5                      |                       |    |          |                    |        |
| ট্টি Media    | All (3)   Pub                                                                                                    | lished (3)   Trash (1) |                       |    |          |                    |        |
| 📙 Pages       | Bulk Action                                                                                                    | Apply Sho              | ow all dates V Filter |    |          |                    |        |
| All Pages     | Title                                                                                                    |                        |                       |    |          |                    | Author |
| Add New       |                                                                                                    | п                      |                       |    |          |                    |        |
| Comments      | Title                                                                                                    | Profil                 |                       |    | Parent   | Main Page (no pare | nt) 🔻  |
| 🏠 Aceh Tengah | Slug                                                                                                    | profil                 |                       |    | Order    | 0                  |        |
| Appearance    | Date                                                                                                    | 12-Dec 🔻 02 , 2012     | 2 @ 23 : 56           |    | Template | Default Template   | 9      |
| Ø Plugins     | All (3)   Published (3)   Trash (1)<br>Bulk Actions  Apply Show all dates  Filter UICK EDIT Title Profil Slug profil Date 12-Dec  02, 2012  23:56 Template Default T Author rendi  Author rendi  Author | omments                |                       |    |          |                    |        |
| 🖑 Users       | Password                                                                                                    |                        | –OR– 🔲 Private        | 12 | Status   | Published •        |        |
| Tt Tools      | Cancel                                                                                                    |                        |                       |    |          |                    |        |

Namun jika hanya melakukan halaman sebagian saja, seperti judul, link, dsb. Anda cukup klik *quick edit* seperti gambar diatas.

### Menghapus halaman

Untuk menghapus halaman, Anda klik **trash** 

### Mengelola Widget

Widget memudahkan kita dalam mengelola blok tampilan. Dengan widget kita dapat menambahkan beberapa plugin atau tampilan khusus. Widget juga memudahkan pengguna dengan fitur drag and drop, dimana Anda tinggal menggeser saja widget yang tersedia ke blog tertentu.

### Menambahkan banner

Pada contoh berikut akan mengubah blok banner dengan menambahkan widget banner gambar pada blok tersebut. Berikut merupakan langkah-langkahnya :

 Anda upload terlebih dahulu banner gambar yang akan digunakan, ukuran banner yang digunakan dalam contoh ini adalah 130x311. Proses upload dapat Anda lakukan melalui menu media. Klik *Media* → *Add New* → *select files* (pilih file banner yang akan diupload)

| 💮 Dashboard   | Dia Upload New Media                                                               |
|---------------|------------------------------------------------------------------------------------|
| Posts         |                                                                                    |
| 👰 Media       |                                                                                    |
| Library       |                                                                                    |
| Add New       | Drop files here                                                                    |
| Pages         | or                                                                                 |
| Comments      | Select Files                                                                       |
| 🏠 Aceh Tengah |                                                                                    |
| Appearance    |                                                                                    |
| 🖉 Plugins     | You are using the multi-file uploader. Problems? Try the browser uploader instead. |
| 생 Users       | Maximum upload file size: 2MB.                                                     |
| TI Tools      |                                                                                    |
| IT Settings   |                                                                                    |

2. Setelah ter-upload, Anda klik edit. Lalu klik kanan pada gambar  $\rightarrow$  copy image URL

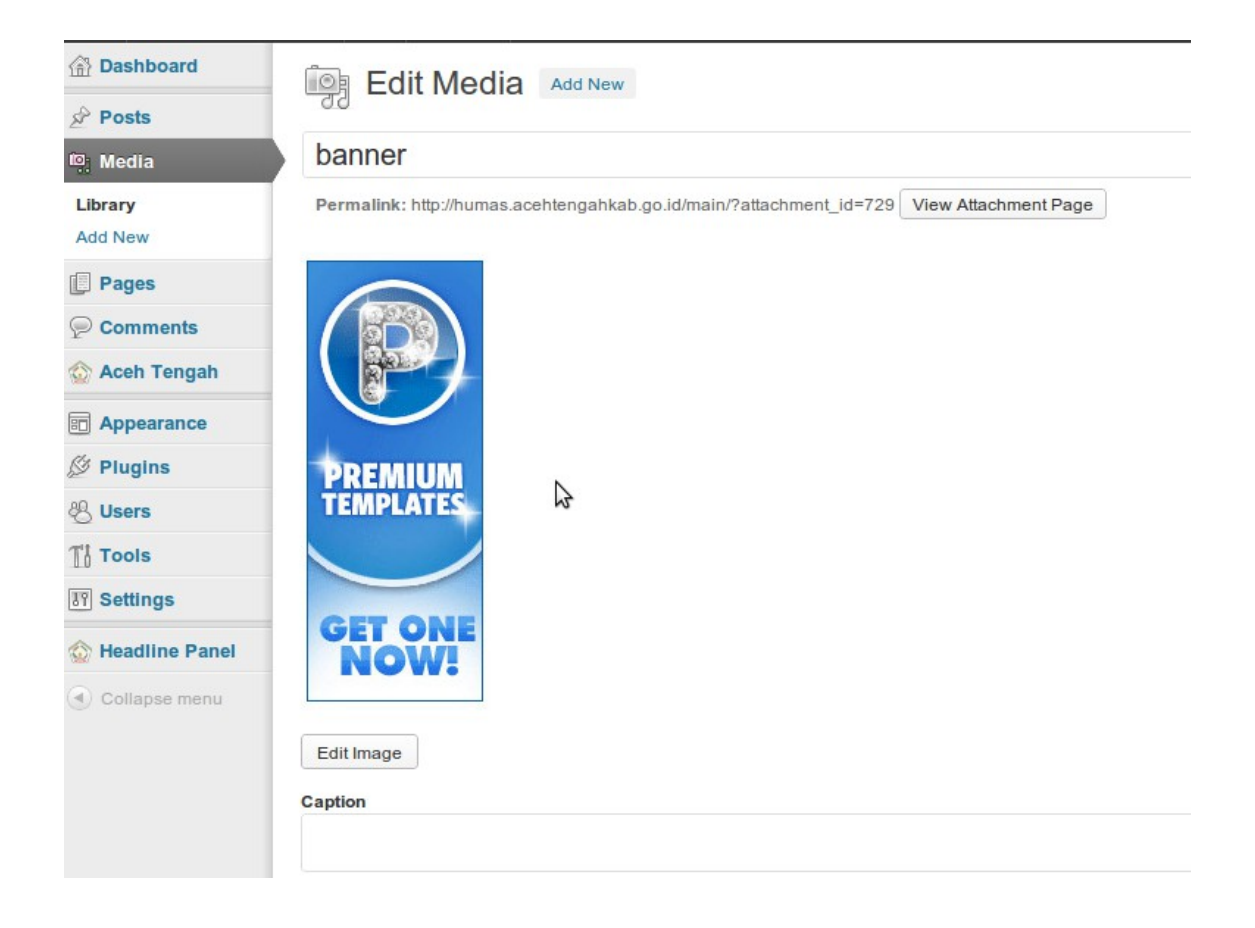

### 3. Masuk ke menu appearance $\rightarrow$ widgets

| Posts   Media   Pages   Comments   Akismet Widgets   Acht rengah   Akismet Widgets   Acht rengah   Akismet Nar aught   Categories   Categories   Pacebook Like Box   Displays a Facebook Like Box   Displays a Facebook Like Box   Displays a Facebook Like Box   Displays a Facebook Like Box   Displays a Facebook Like Box   Collapsing Archives   Pages   Media   Media   Media   Media   Media   Media   Media   Media   Media   Media   Media   Media   Media   Media   Media   Media   Media   Media   Media   Media   Media                                                                                                    | 🙆 Dashboard      | - Widgets                                      |                                                                  |                                         |   |            | Screen Options V He | lp ₹ |
|----------------------------------------------------------------------------------------------------|------------------|------------------------------------------------|------------------------------------------------------------------|-----------------------------------------|---|------------|---------------------|------|
| Media Available Widgets  absolute    Pages Drag widgets from hore to a sidebar on the right to activate them. Drag widgets back hore to deactivate them and delete their settings.    Actor Tengah Actives Calendar   Actained that caught Anonthly archive of your sile's posts A calendar of your sile's posts   Actives Calegories Ausmeth as caught   Themes Calegories Custom Menu Facebook Activity Feed   Media Use this widget to add one of your custom Displays a Facebook Like Box   Pitugins Displays a Facebook Like Box Displays a Facebook Recommendations   By Settings Collapselle archives listing Your sile's WordPress Pages   Media Moco Collapsing Archives Pages   Collapser menu Collapser menu Recent Posts   Recent Comments Recent Posts Rss   The most recent comments The most recent posts on your sile Entries from any RSS or Atom feed   Beach Tag Cloud Text                                                                                                    | 🖉 Posts          |                                                |                                                                  |                                         |   |            |                     |      |
| P ages   C rag widgets from here to a sidebar on the right to activate them. Drag widgets back here to deactivate them and delete their settings.   A chara   C comments   A kismet Widget   A chares   Catepories   C categories   C categories   C collapset and   D splays a                                                                                                    | ট্টি Media       | Available Widgets                              |                                                                  |                                         | v | absolute   |                     | V    |
| Comments Akismet Widget Archives Calendar   Akismet Widget An monthly archive of your sile's posts A calendar of your sile's posts   Akismet has caught A monthly archive of your sile's posts A calendar of your sile's posts   Akismet has caught A monthly archive of your sile's posts A calendar of your sile's posts   Akismet has caught Categories Custom Menu Facebook Activity Feed   Menus Alist or dropdown of categories Use this widget to add one of your custom menus as a widget. Displays a Facebook Activity Feed   Menus Facebook Like Box Facebook Recommendations Displays a Facebook Recommendations Displays a Facebook Like Box   Ø Plugins Displays a Facebook Recommendations Displays a Facebook Recommendations Displays a Facebook Like Box   Ø Settings Meta Moo Collapsing Archives Pages   Meta Kecent Posts Recent Posts Rss   The most recent normments The most recent posts on your site Entries from any RSS or Alom feed   Meaderbar Tag Cloud Text                                                                                                    | Pages            | Drag widgets from here to a sidebar on the rig | ht to activate them. Drag widgets back here to dea               | ctivate them and delete their settings. |   |            |                     |      |
| Acch Tengah   Acch Tengah   Appearance   Categories   Categories   Custom Menu   Facebook Activity Feed   Nenus   Eathor   Biplays a Facebook Recommendations   Biplays a Facebook Like Box   Displays a Facebook Recommendations   Bisterings   Collapsemenu   Collapse menu   Collapse menu   Collapse menu   Collapse menu                                                                                                    | P Comments       | Akismet Widget                                 | Archives                                                         | Calendar                                |   |            |                     |      |
| Appearance   Categories   Custom Menu   Pracebook Activity Feed   Menus   Editor   Pracebook Like Box   Displays a Facebook Recommendations   Displays a Facebook Recommendations   Box   Displays a Facebook Recommendations   Displays a Facebook Recommendations   Displays a Facebook Recommendations   Displays a Facebook Recommendations   Displays a Facebook Recommendations   Box   Pages   Collapsible archives listing   Your site's WordPress   Collapsible archives listing   Your site's WordPress   Collapse menu   Collapse menu   Collapse menu   Collapse menu   The most recent posts on your site   Entries from any RSS or Alom feed   Facehoak I Teg Cloud                                                                                                    | 🏠 Aceh Tengah    | Display the number of spam comments            | A monthly archive of your site's posts                           | A calendar of your site's posts         |   |            |                     |      |
| Categories Custom Menu Facebook Activity Feed   Widgets A list or dropdown of categories Use this widget to add one of your custom menus as a widget.   Menus Facebook Like Box Facebook Recommendations   Ø Plugins Displays a Facebook Recommendations Isildex   Ø Users Displays a Facebook Recommendations Displays a Facebook Recommendations   Ø Users Displays a Facebook Recommendations Displays a Facebook Recommendations   Ø Settings Meta Moo Collapsing Archives Pages   In trools Collapsbile archives listing Your site's WordPress Pages   In hins Recent Posts RSS   The most recent posts on your site Entries from any RSS of Alom feed   Beach Tag Cloud Text                                                                                                    | Appearance       | Akismet nas caught                             |                                                                  |                                         |   | search     |                     | Ŧ    |
| Widgets   Menus   Editor   Plugins   Objetyses a Facebook Like Box   Displays a Facebook Recommendations   Displays a Facebook Recommendations   Displays a Facebook Like Box   Displays a Facebook Recommendations   Box   Plugins   Objetyses a Facebook Like Box   Displays a Facebook Recommendations   Displays a Facebook Like Box   Displays a Facebook Recommendations   Box   Pages   Collapsbile archives listing   Your sile's WordPress   Collapsbile archives listing   Your sile's WordPress   Collapsbile archives listing   Your sile's MordPress   Collapsbile archives listing   Your sile's MordPress   Collapse menu   Collapse menu   Collapse menu   Collapse menu   Collapse menu                                                                                                    | Themes           | Categories                                     | Custom Menu                                                      | Facebook Activity Feed                  |   |            |                     |      |
| Menus       Initializa a a mage.         Editor       Facebook Like Box       Facebook Recommendations       Isilidex         Plugins       Displays a Facebook Like Box       Displays a Facebook Recommendations       Display Sildex in a Sidebar       menu       v         @ Users       Meta       Moo Collapsing Archives       Pages       toolbar-l       v         @ Settings       Collapsible archives listing       Your sile's WordPress Pages       toolbar-l       v         Meta       Recent Posts       RSS       toolbar-l       v         The most recent posts on your sile       Entries from any RSS of Alom feed       headerbar       v                                                                                                    | Widgets          | A list or dropdown of categories               | Use this widget to add one of your custom                        | Displays a Facebook Activity Feed       |   | logo       |                     | T.   |
| Edior     Facebook Like Box     Facebook Recommendations     iSlidex     menu     menu       Plugins     Displays a Facebook Like Box     Displays a Facebook Recommendations     Displays lidex in a Sidebar     banner     menu     menu                                                                                                    | Menus            |                                                | menus as a widget.                                               | 2                                       |   |            |                     |      |
| Plugins Displays a Facebook Like Box Displays a Facebook Recommendations Displays ISildex in a Sidebar   Users Ti Tools   Settings Log inkout, admin, feed and WordPress   Collapsible archives listing Your site's WordPress Pages   Collapse menu Collapse menu   Collapse menu The most recent comments   Search Tag Cloud   Total Collapse menu                                                                                                    | Editor           | Facebook Like Box                              | Facebook Recommendations                                         | iSlidex                                 |   | menu       |                     | T    |
| Meta     Moo Collapsing Archives     Pages       ID Settings     Log in/out, admin, feed and WordPress     Collapsible archives listing     Your site's WordPress Pages       Image: Settings     Log in/out, admin, feed and WordPress     Collapsible archives listing     Your site's WordPress Pages       Image: Settings     Collapse menu     Recent Comments     Recent Posts     RSS       The most recent posts on your site     Entries from any RSS or Alom feed     headerbar       Search     Tag Cloud     Text                                                                                                    | 🖉 Plugins        | Displays a Facebook Like Box                   | Displays a Facebook Recommendations Display iSlidex in a Sidebar |                                         |   |            |                     |      |
| Meta     Moo Collapsing Archives     Pages       Image: Settings     Log in/out, admin, feed and WordPress<br>Inixs     Collapsible archives listing<br>Collapse menu     Your site's WordPress Pages     toolbar-1     v       Image: Collapse menu     Recent Comments     Recent Posts     RSS     toolbar-r     v       Image: Collapse menu     The most recent comments     The most recent posts on your sile     Entries from any RSS or Alom feed     headerbar     v                                                                                                    | 🖑 Users          |                                                | DUX                                                              |                                         |   | banner     |                     | V    |
| Instruction       Log inlout, admin, feed and WordPress       Collapsible archives listing       Your site's WordPress Pages       toolbar-r       toolbar-r <t< th=""><th>Tools</th><th>Meta</th><th>Moo Collapsing Archives</th><th>Pages</th><th></th><th>to allow 1</th><th></th><th></th></t<> | Tools            | Meta                                           | Moo Collapsing Archives                                          | Pages                                   |   | to allow 1 |                     |      |
| Recent Comments     Recent Posts     RS       The most recent comments     The most recent posts on your site     Entries from any RSS or Atom feed       Search     Tag Cloud     Text                                                                                                    | IT Settings      | Log in/out, admin, feed and WordPress          | Collapsible archives listing                                     | Your site's WordPress Pages             |   | toolbar-i  |                     | Ÿ    |
| Recent Comments         Recent Posts         RSS           The most recent comments         The most recent posts on your site         Entries from any RSS or Alom feed         headerbar           Search         Tag Cloud         Text         Text                                                                                                    | 🎡 Headline Panel | IIIKo                                          |                                                                  |                                         |   | toolbar-r  |                     | v    |
| The most recent comments     The most recent posts on your site     Entries from any RSS or Alom feed       Search     Tag Cloud     Text                                                                                                    | Collapse menu    | Recent Comments                                | Recent Posts                                                     | RSS                                     |   | toonbul 1  |                     |      |
| Search Tag Cloud Text                                                                                                    |                  | The most recent comments                       | The most recent posts on your site                               | Entries from any RSS or Atom feed       |   | headerbar  |                     | v    |
|                                                                                                    |                  | Search                                         | Tag Cloud                                                        | Text                                    |   |            |                     |      |

4. Klik banner pada kolom sebelah kanan, lalu klik kiri text dan tahan kemudian geser ke kolom banner.

| iSlidex                           | menu      | T |
|-----------------------------------|-----------|---|
| Display iSlidex in a Sidebar      | banner    | Ŧ |
| Pages                             | Text      | Ŧ |
| Your site's WordPress Pages       |           |   |
| RS                                |           |   |
| Entries from any RSS or Atom feed | toolbar-l | v |
| Text                              |           |   |

5. Untuk title dapat Anda kosongkan, sementara isi dapat Anda paste html berikut (paste image URL yang sudah Anda kopi tadi diantara tAnda kutip 2 ("")) :

<img src="http://humas.acehtengahkab.go.id/main/wpcontent/uploads/2013/01/banner.jpg"></img>

| menua aa a wuger                           |                              |                                                                                                    |              |      |
|--------------------------------------------|------------------------------|----------------------------------------------------------------------------------------------------|--------------|------|
| Facebook Recommendations                   | iSlidex                      |                                                                                                    | menu         |      |
| Displays a Facebook Recommendations<br>Box | Display iSlidex in a Sidebar |                                                                                                    | banner       |      |
| Moo Collapsing Archives                    | Pages                        | Text                                                                                                    |              | V    |
| Collapsible archives listing               | Your site's WordPress Page   | Title:                                                                                                    |              |      |
| Recent Posts                               | RSS                          | <ima arc="http://bur&lt;/td&gt;&lt;td&gt;nas acahtangahkah go id/main/wn&lt;/td&gt;&lt;td&gt;&lt;/td&gt;&lt;/tr&gt;&lt;tr&gt;&lt;td&gt;The most recent posts on your site&lt;/td&gt;&lt;td&gt;Entries from any RSS or At&lt;/td&gt;&lt;td&gt;content/uploads/20&lt;/td&gt;&lt;td&gt;13/01/banner.jpg"></ima> |              |      |
| Tag Cloud                                  | Text                         |                                                                                                    |              |      |
| Your most used tags in cloud format        | Arbitrary text or HTML       |                                                                                                    |              |      |
| Warp - Breadcrumbs                         |                              |                                                                                                    | \$           |      |
| Display your sites breadcrumb navigation   |                              |                                                                                                    |              |      |
|                                            |                              |                                                                                                    |              |      |
|                                            |                              | Automatically add                                                                                                    | d paragraphs |      |
| r but keep their settings.                 |                              | Delete   Close                                                                                                    |              | Save |

Setelah Anda save, maka pada halaman depan akan muncul seperti berikut :

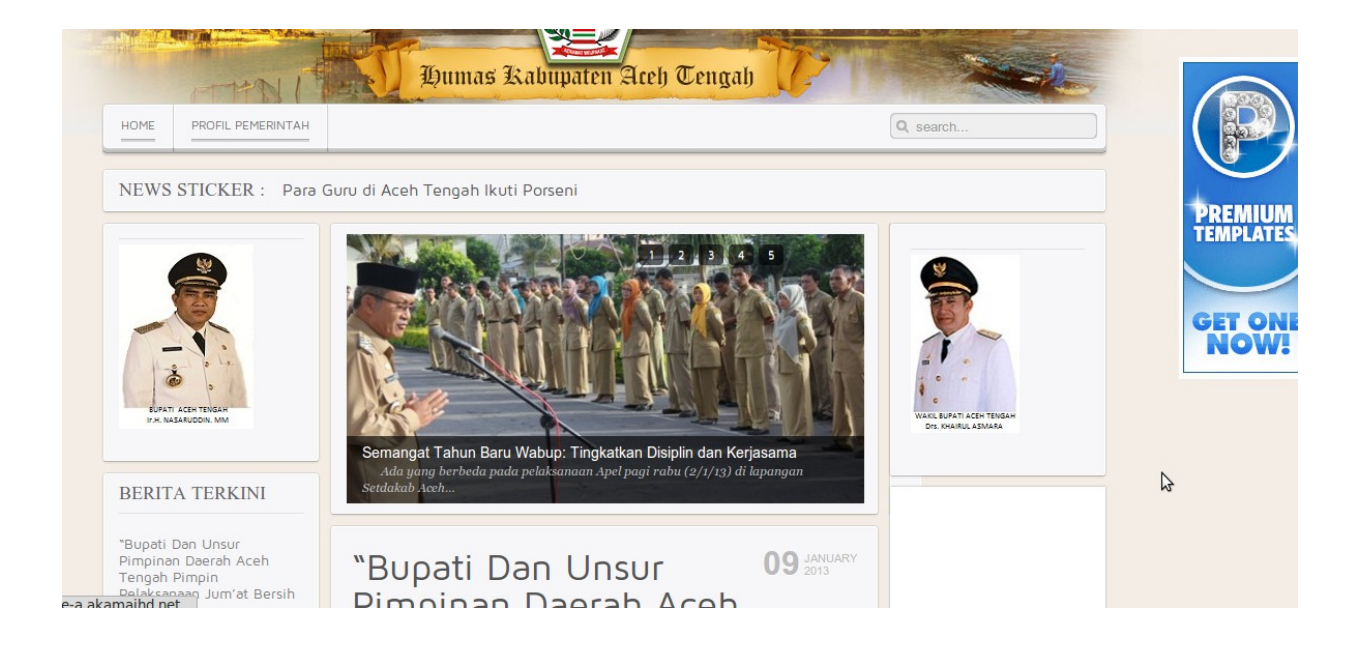

### Update wordpress dan plugin

Update dilakukan untuk memperbaharui engine wordpress dan plugin yang Anda gunakan. Proses update ini dimaksudkan untuk menambahkan beberapa fitur terbaru dan perbaikan bugs pada versi sebelumnya. Update juga bermanfaat untuk meminimalisir kemungkinan celah keamanan dari sebuah web.

#### **Update wordpress**

Proses update di wordpress dapat dikatakan sangat mudah. Karena Anda cukup masuk ke menu **Dashboard** → **Updates**. Untuk proses update wordpress Anda cukup klik **Update Now**, dan wordpress Anda akan di update secara otomatis. Sementara untuk update manual, Anda dapat memilih **Download 3.5** (sesuai versi terbaru).

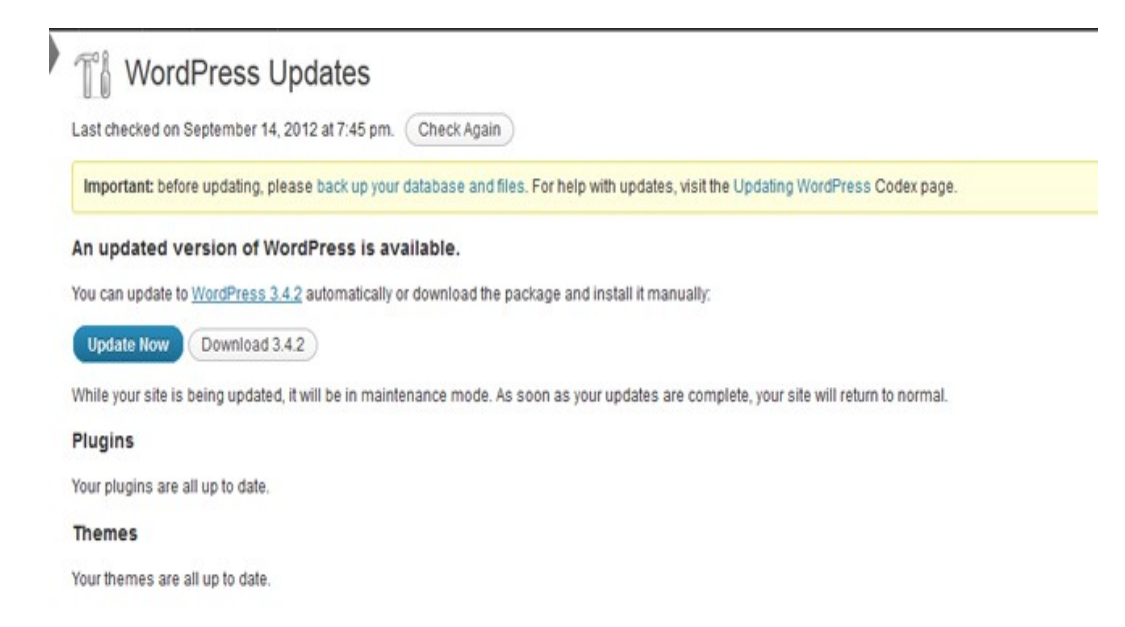

Proses update secara otomatis dan proses update dikatakan sukses akan seperti berikut :

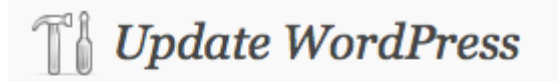

Downloading update from http://wordpress.org/wordpress-3. Unpacking the update... Verifying the unpacked files... Installing the latest version... Upgrading database... WordPress updated successfully

#### Update plugin wordpress

Untuk proses update plugin dapat digunakan pada lebih dari satu plugin, sehingga Anda dapat melakukan update beberapa plugin pada saat bersamaan. Untuk update plugin Anda masuk ke menu **Dashboard**  $\rightarrow$  **Updates**. Lalu tAndai plugin yang akan Anda update seperti pada gambar berikut :

| Up | date Plugins                                                                                                    |
|----|----------------------------------------------------------------------------------------------------|
| ~  | Select All                                                                                                    |
| ~  | Disqus Comment System<br>You have version 2.73 installed. Update to 2.74. View version 2.74 details.<br>Compatibility with WordPress 3.5: 100% (according to its author)   |
| ~  | Download Manager<br>You have version 2.3.1 installed. Update to 2.3.2. View version 2.3.2 details.<br>Compatibility with WordPress 3.5: 100% (according to its author)     |
| ~  | WP-Filebase<br>You have version 0.2.9.28 installed. Update to 0.2.9.31. View version 0.2.9.31 details.<br>Compatibility with WordPress 3.5: 100% (according to its author) |
| ~  | Select All                                                                                                    |

Setelah Anda tAndai, selanjutnya cukup klik **Update Plugin**. Proses update plugin akan berjalan seperti berikut :

| 😭 Dashboard                                    | 🖉 Undate Plugins                                                                                                    |  |
|------------------------------------------------|----------------------------------------------------------------------------------------------------|--|
| Home<br>Updates 3<br>Akismet Stats<br>WP-Piwik | The update process is starting. This process may take a while on some hosts, so please be patient.<br>Enabling Maintenance mode<br>Updating Plugin Disqus Comment System (1/3) |  |
| Media                                          | Disqus Comment System updated successfully. Show Details.                                                                                                    |  |
| de Links                                       | Updating Plugin Download Manager (2/3)                                                                                                    |  |
| Pages                                          |                                                                                                    |  |
| 🦻 Comments                                     | Download Manager updated successfully. Show Details. Updating Plugin WP-Filebase (3/3) WP-Filebase updated successfully. Show Details. Directions Maintenance media            |  |
| 🌸 Sasbar                                       |                                                                                                    |  |
| Appearance                                     |                                                                                                    |  |
| 🖉 Plugins 3                                    |                                                                                                    |  |
| 🖑 Users                                        | All undates have been completed                                                                                                    |  |
| TI Tools                                       | Return to Plugins page   Return to WordPress Updates                                                                                                    |  |
| 37 Settings                                    |                                                                                                    |  |
| MobilePress                                    |                                                                                                    |  |
| 🌸 Headline UGM                                 |                                                                                                    |  |
| WP-Filebase                                    |                                                                                                    |  |
| WP-Optimize                                    |                                                                                                    |  |
| () WPSQT                                       |                                                                                                    |  |
| Collapse menu                                  |                                                                                                    |  |
|                                                |                                                                                                    |  |